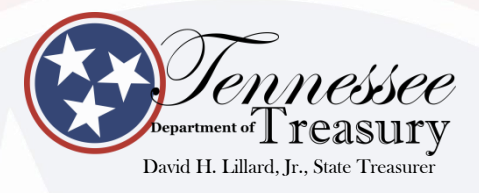

# TCRS UPDATE OCTOBER 12, 2018

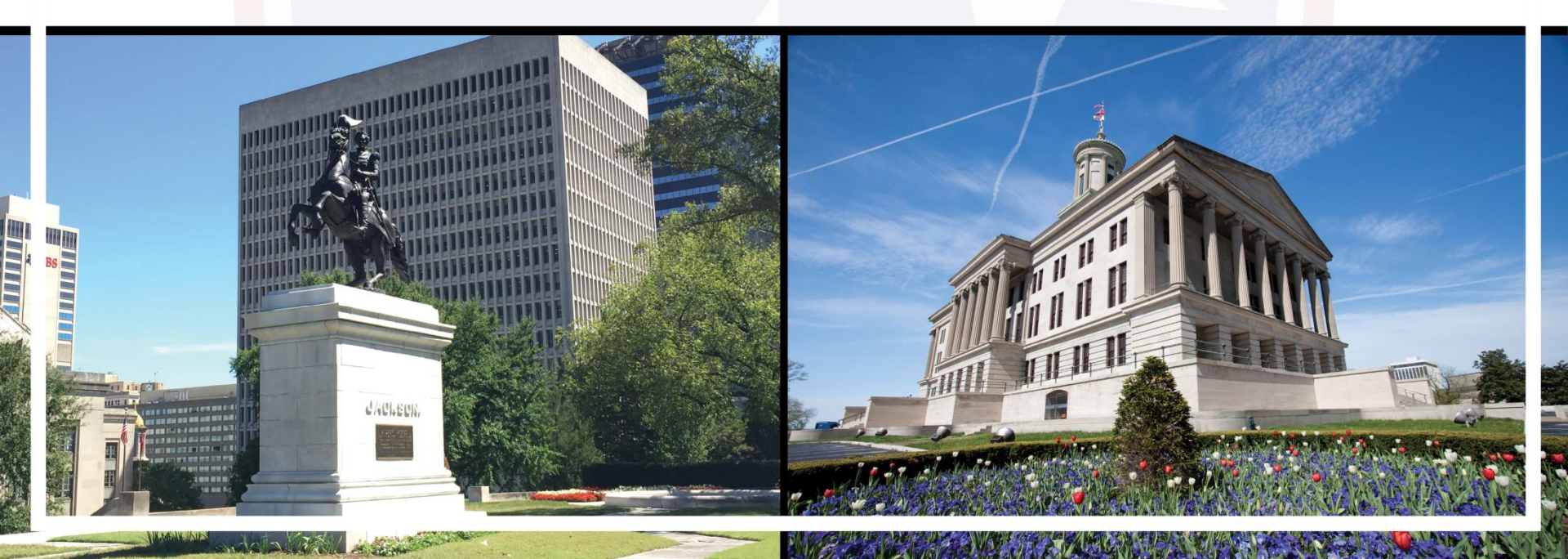

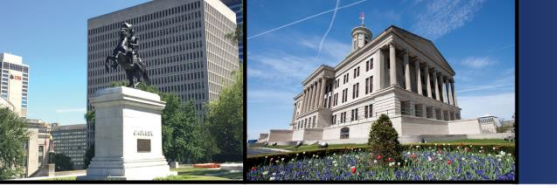

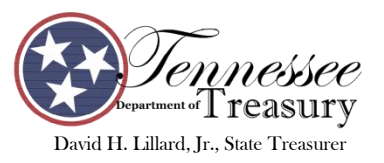

# **Treasury Staff Participating**

- Drew Freeman
   Director of Outreach
- Jessica Reaves, Assistant Director
   Employer Outreach and Customer Service
- Kim Morrow, Senior Director, Financial Strategies & Analysis

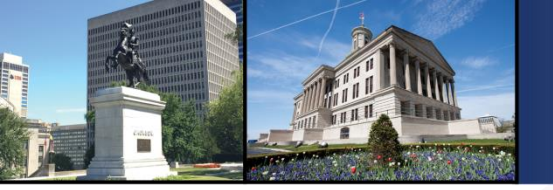

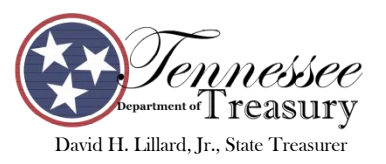

## **TCRS continual funding success**

 Rated by the Pew Charitable Trust as one of the top four governmental pension plans based on funded ratios.

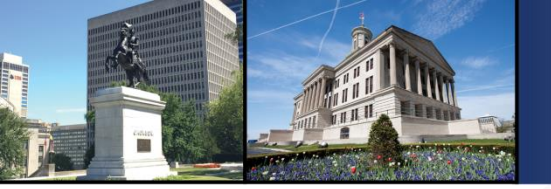

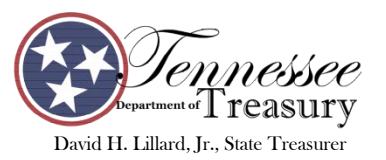

# **TCRS Funding**

 Funded Ratios - based on latest actuary study -June 30, 2017

Legacy Plans (closed to new members in 2014)
 State & Higher Education Plan 89%
 Teacher Plan 100%
 Aggregate of Local Government Plans 100%

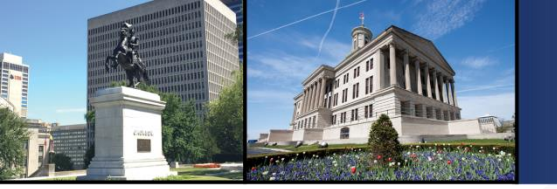

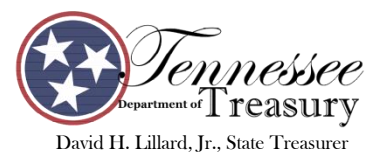

# **TCRS Funding (continued)**

 Funded Ratios - based on latest actuary study -June 30, 2017

#### - Hybrid Plans

State & Higher Education Plan Teacher Plan Aggregate of Local Government Plans

131% 127%

129%

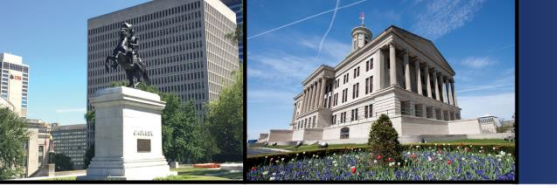

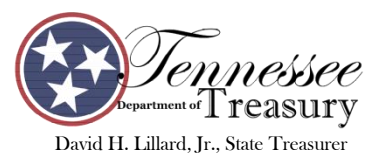

# **Tennessee Retiree Group Trust**

- Effective July 1, 2015, TCRS was converted into a group trust Tennessee Retiree Group Trust.
- All assets of TCRS were converted at that time into a unitized trust with an opening price of \$10 per share.
- At that time 401k participants in the State Deferred Compensation program could purchase shares in this investment.

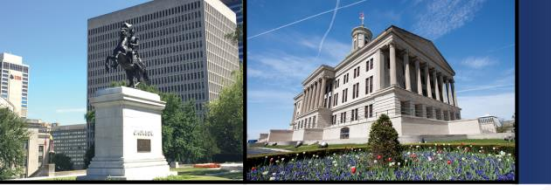

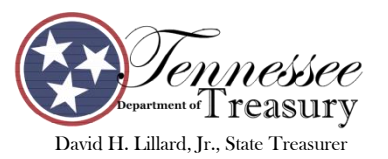

# **TCRS Earnings**

• Earnings over last three fiscal years in the Tennessee Retiree Group Trust

July 1, 2017 - June 30, 20188.2%July 1, 2016 - June 30, 201711.4%July 1, 2015 - June 30, 20162.8%

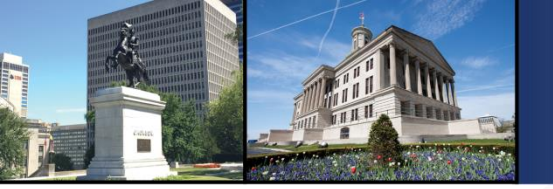

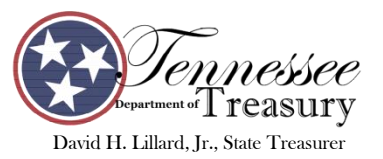

# Numbers at a glance

| • TCRS active members -                          | 217,435     |
|--------------------------------------------------|-------------|
| <ul> <li>State &amp; Higher Education</li> </ul> | 27%         |
| – Teachers                                       | 36%         |
| – Local Government                               | 37%         |
| • TCRS retired members -                         | 139,594     |
| <ul> <li>State &amp; Higher Education</li> </ul> | 34%         |
| – Teachers                                       | 37%         |
| – Local Government                               | <b>29</b> % |

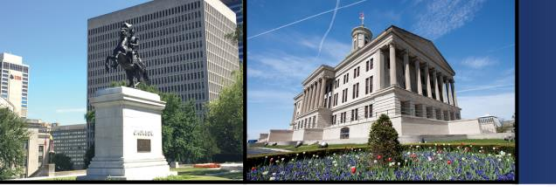

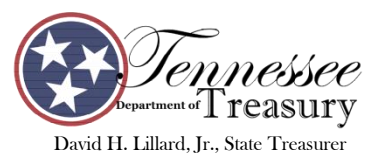

#### **Annual Retirement Benefits**

- State & Higher Education
- Teachers
- Local Government
   Total

\$ 803,400,000 1,316,740,000 <u>419,340,000</u> \$2,539,480,000

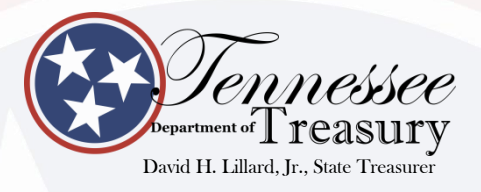

# PUBLIC EMPLOYEE DEFINED BENEFIT SECURITY ACT OF 2014

**PUBLIC CHAPTER 990** 

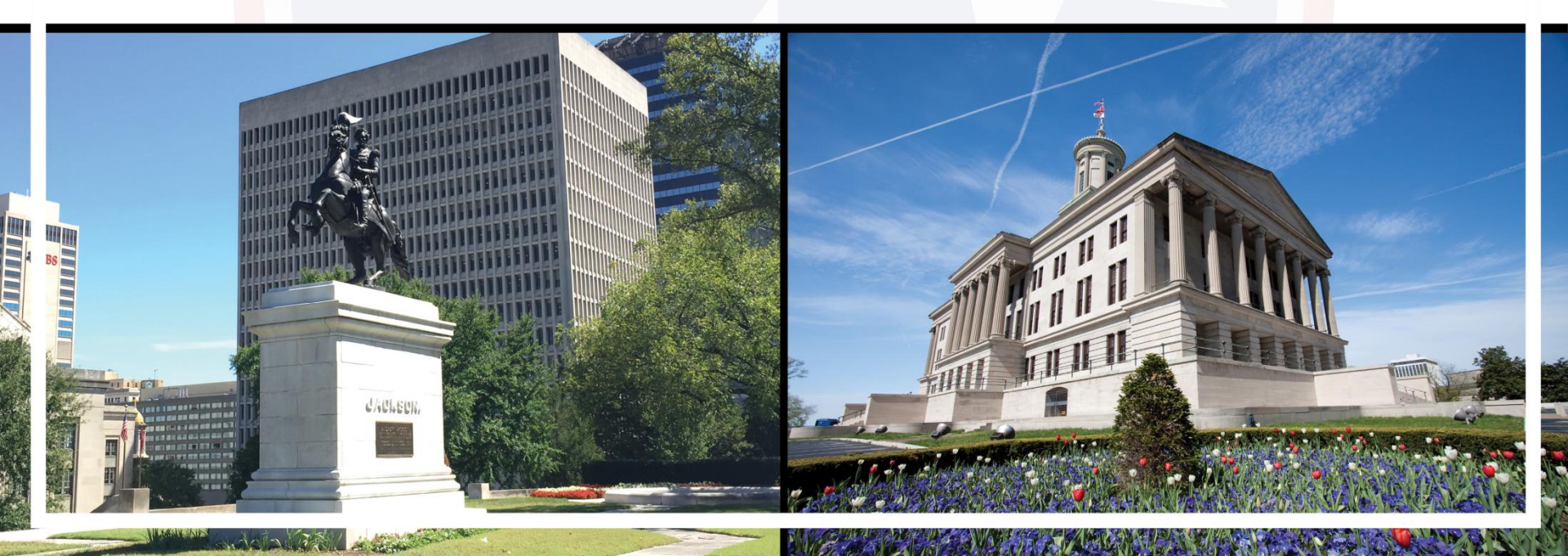

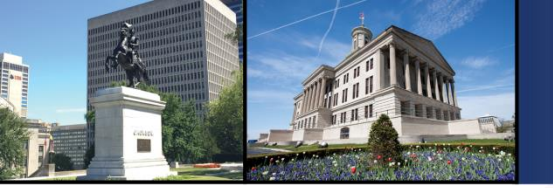

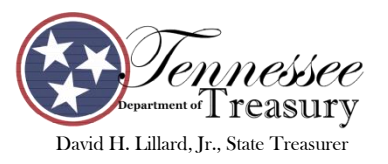

#### Public Employee Defined Benefit Security Act of 2014

- Act applies to all political subdivision sponsoring a defined benefit plan outside of TCRS
- Requires these plans to follow certain guidelines, methodologies and assumptions in their pension plans
- Enforcement of these requirements

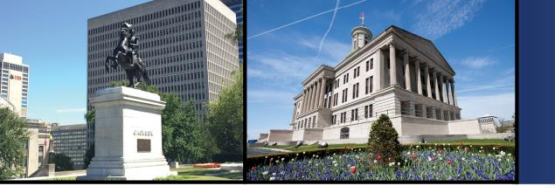

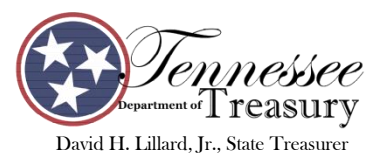

# **Requirements of Act**

- Local Government must pass a funding policy and file the policy with the Comptroller's Office
- Calculate Actuarial Determined Contributions (ADC) in accordance with Actuarial Standards of Practice
- Fund at least 100% of ADC
- If less than 100% then 5 year phase in up to 100% and be there by 6/30/20
- Investment Earnings assumption can not be more than 50 basis points over TCRS investment assumption

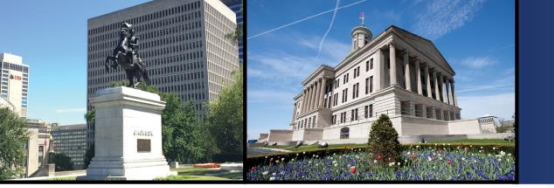

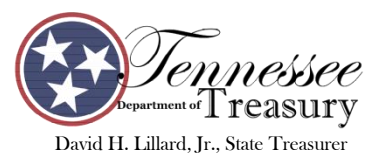

# **TCRS Funding Policy**

- The intent of the TCRS policy is to establish a formal methodology for financing pension obligations
- Recognizes there will be market volatility
- Actual Economic and Demographic Experience will differ from assumptions
- Calculate pension liability in accordance with Actuarial Standards of Practice

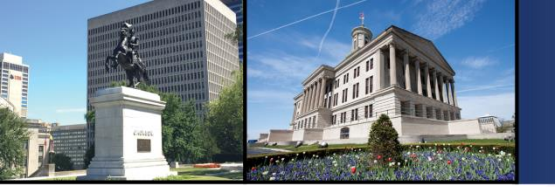

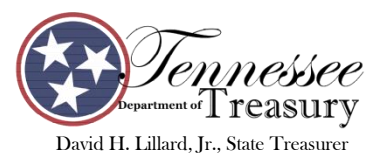

# **Requirements of TCRS Policy**

- 1. Must fund 100% of ADC
- 2. Must have annual actuary valuations
- 3. Must have experience study every 4 years

4. Must have audit of actuarial valuation every 10 years

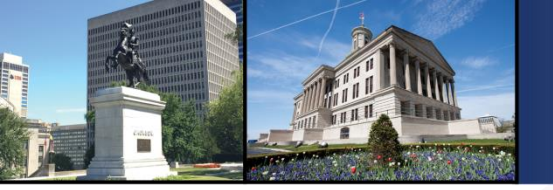

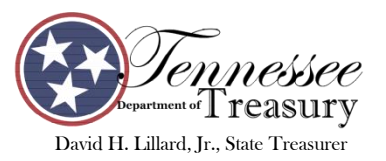

### **Restrictions of Act**

- If the requirements of the act are not met -
  - Local Government cannot improve benefits
  - Local Government cannot establish new pension plan

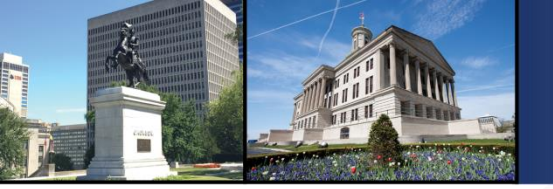

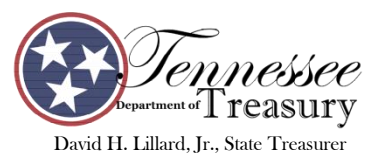

#### **Enforcement of Act**

- State can withhold State Shared Taxes from any Local Government to remit to the pension plan.
- Same restriction that TCRS can impose on their participants.

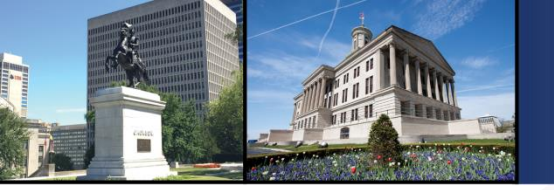

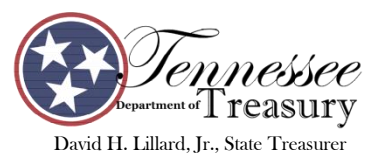

# **Treasury's Role**

- Monitor plans for compliance
   87 pension plans
- Review
  - Funding Policy
  - Audited Financial Statements
  - Actuarial Valuation Studies

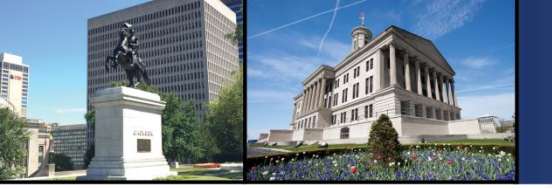

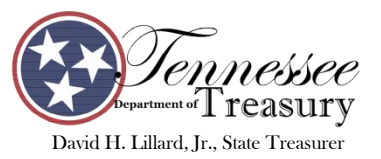

### Latest Results

- Total Plans Monitored 87
- Plans that contribute 100% of ADC 85%
- Plans that are funded above 60%
- Plans not in compliance

- 76%
- 3%

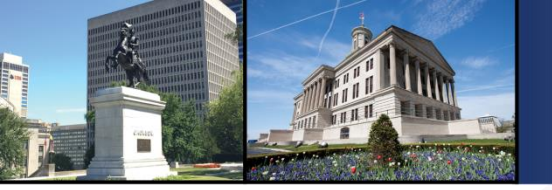

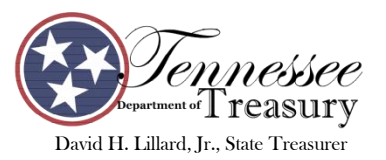

#### **Future Plans**

- Create cycle of monitoring to not review every plan every year
- Will review those that continue to be below thresholds required by Act

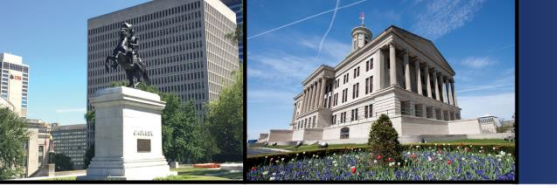

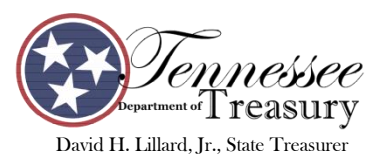

# **Additional authorization in Act**

- TCRS is authorized to administer other pension plans based on their rules
  - Can administer the plan and invest the funds or
  - Can invest funds only
  - Allows local government plans to possibly lower their administrative and/or investment fees.

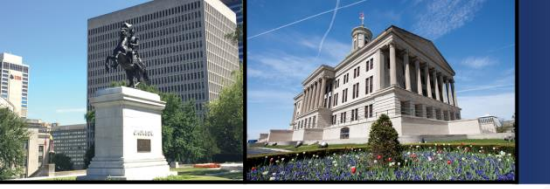

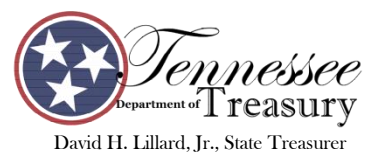

### Assets in Tennessee Retiree Group Trust

- As of September 30, 2018
  - TCRS \$50.6 billion or 99.7%

103 million

26 million

13 million

- LG plan investments only
- LG plan
- State 401(k)
- Pension Stabilization Reserve 4 million
   TOTAL \$50.7 billion

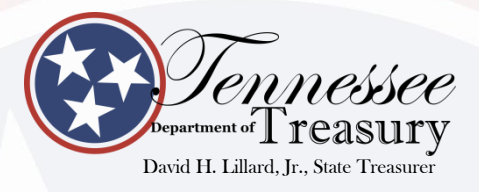

#### **PENSION STABILIZATION RESERVE TRUST**

#### EFFECTIVE JULY 1, 2018

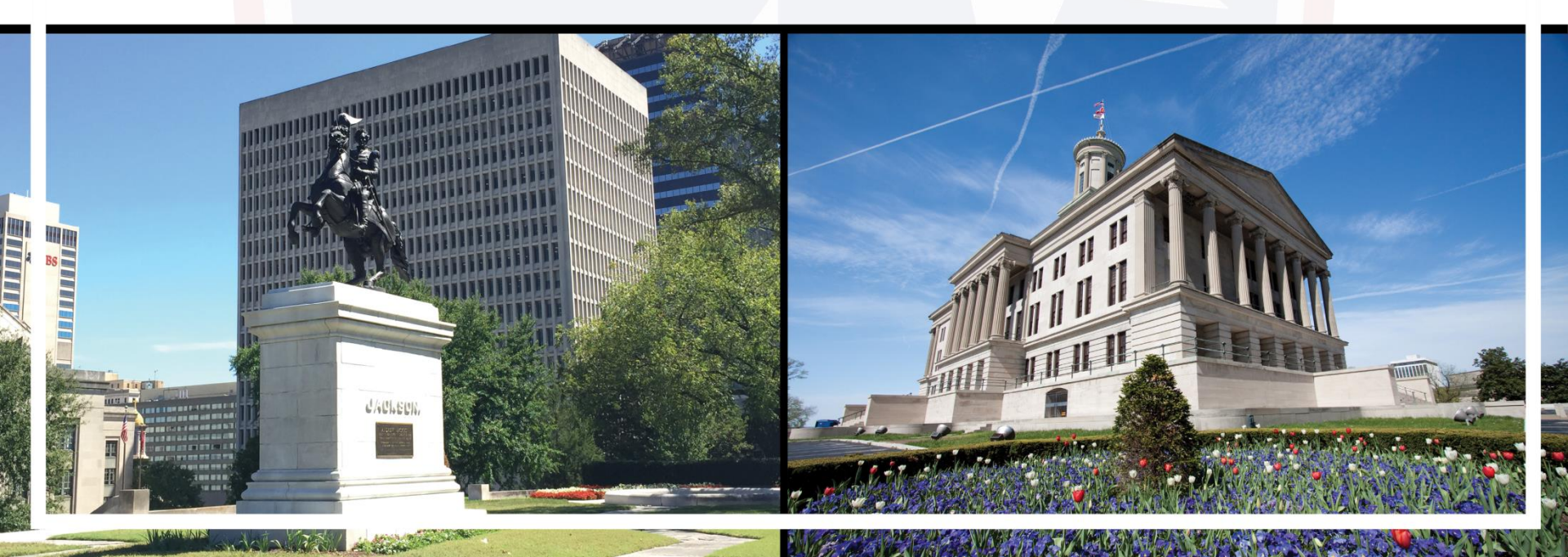

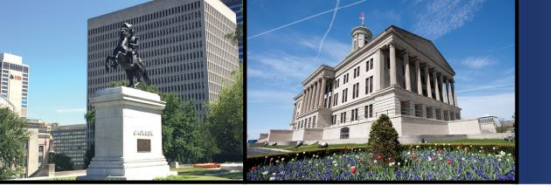

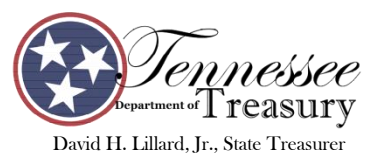

### Creation of the Pension Stabilization Reserve Trust

- Effective July 1, 2018
- Hybrid Retirement Plans included a savings mechanism
- Trust created to protect assets of the TCRS employers that contributed to their savings account
- Federal Government will not participate in the savings - Prefer pay as you go method

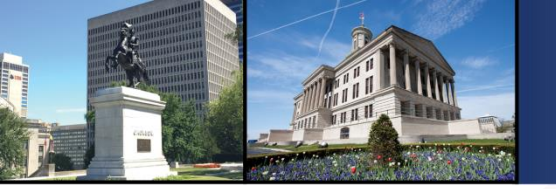

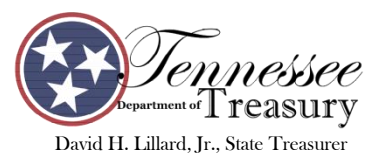

#### **Hybrid Rate Components**

The employer rate is made up of two components, for a total of 4%:

1. The Actuarially Determined Contribution

2. The Stabilization Reserve Contribution

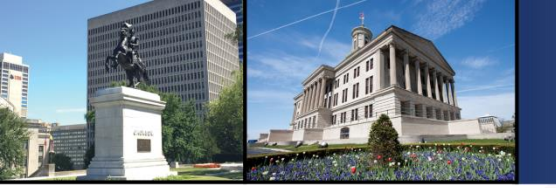

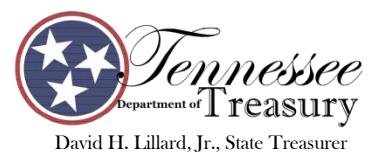

# **Hybrid Rate Components**

**2. Stabilization Reserve Trust Contribution (SRT)** The difference between the statutory employer contribution rate of 4% and the ADC for the year.

Total Employer Rate4.00%Less ADC Rate (determined each year)SRT RateX.XX%

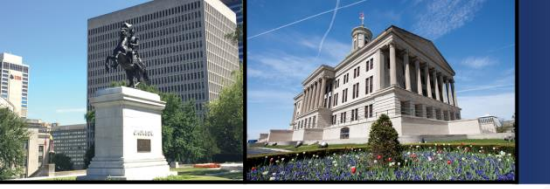

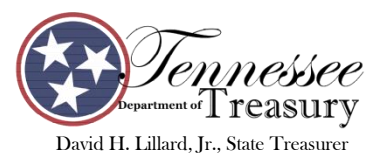

#### What is the Stabilization Reserve Trust (SRT)?

- The SRT can be compared to a rainy day fund or savings account to keep the employer contribution rate stable at 4%.
- Funds contributed to the SRT are set aside and invested for the future when the ADC rate is higher than 4%.
  - Instead of raising the employer contributions, the funds in the SRT will be transferred to TCRS to keep the rate at 4%.

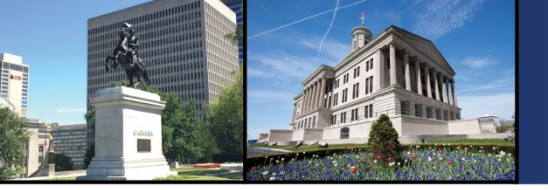

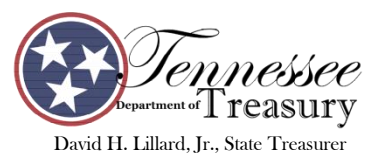

#### Hybrid Employer Contribution Rates for FY 2019

|   |                                | State/HE | Teachers |
|---|--------------------------------|----------|----------|
| • | ADC component                  | 1.66%    | 1.94%    |
| • | SRT component                  | 2.34%    | 2.06%    |
|   | Total Employer<br>Contribution | 4.00%    | 4.00%    |
|   |                                |          |          |

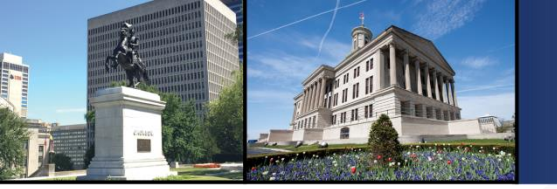

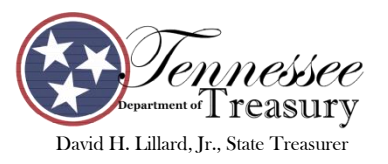

# Hybrid Plan with Cost Controls

- State, Local Education Agencies (LEA), higher education, and participating local governments will benefit by setting funds aside into the Stabilization Reserve Trust (SRT).
- These funds will be used in years when the ADC exceeds 4%.

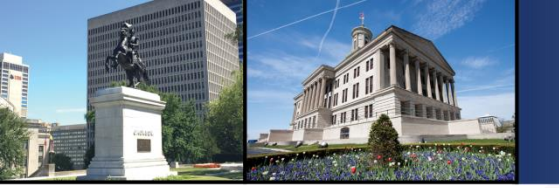

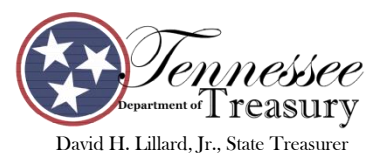

# **Same Benefit Calculation**

- Both federally funded and non-federally funded will have EXACT same benefit calculation at retirement.
- The real difference is on the employer side of paying for it now or later.

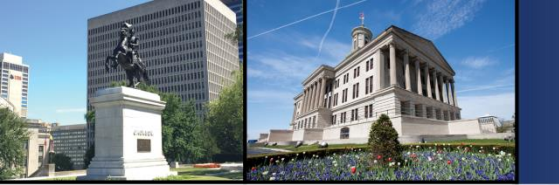

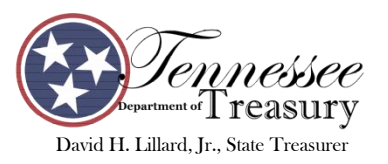

#### New TCRS Reporting Structure Effective with July 2018 report

- The employer rate on Employer Self-Service (ESS) will be changed from the total 4% to the ADC rate
- Concord will only charge the amount of contributions that will be paid to TCRS.
- Separate invoice process to collect SRT directly into that trust

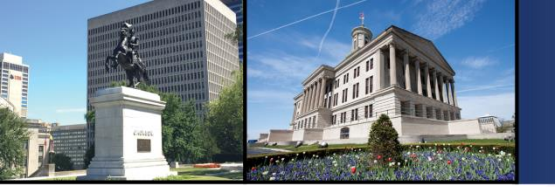

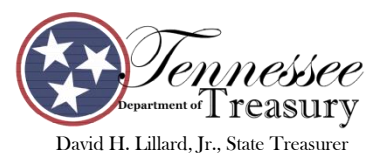

#### Stabilization Reserve Trust (SRT) process

- Each employer in the Hybrid retirement plan has been set up with a new employer code to pay the Stabilization Reserve contributions
- The employer code is normally the same code with the addition of SR at the end of the code
- Invoice will be created to bill each employer for the non federally funded salaries

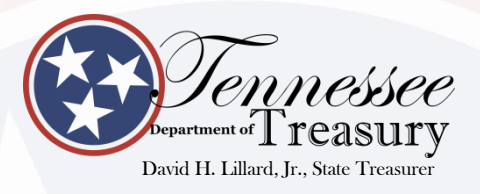

#### **GASB 68** REPORTING

**4** YEARS IN AND STILL STANDING

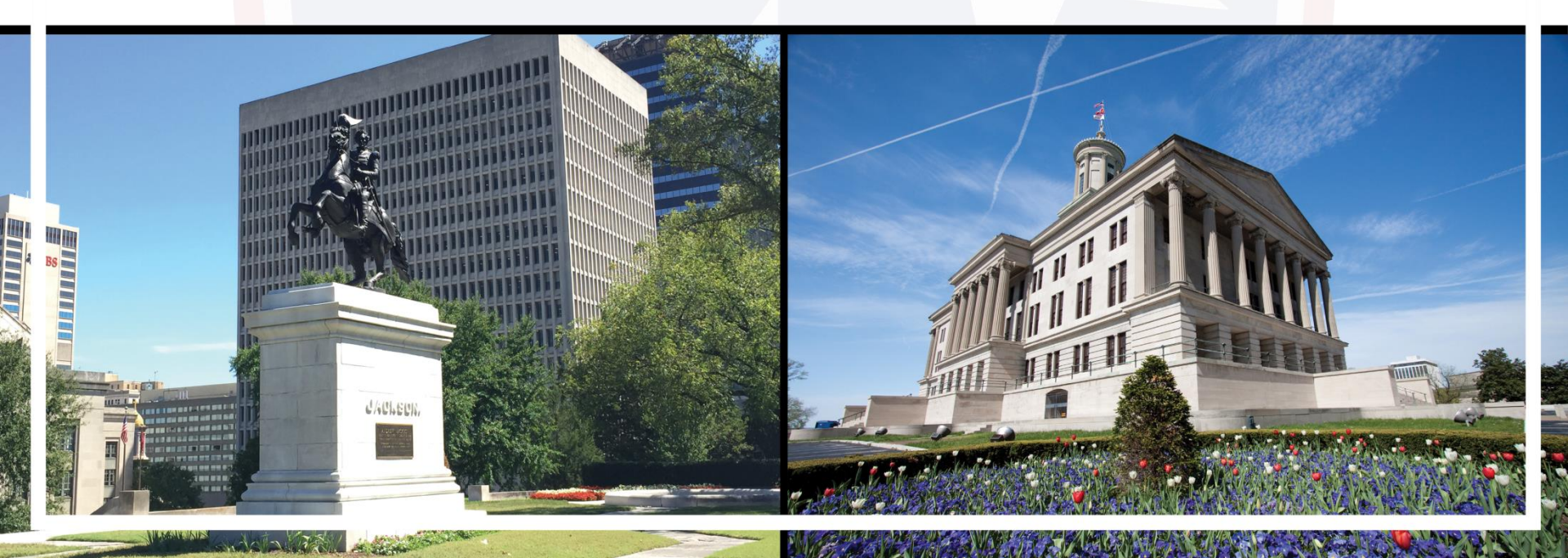

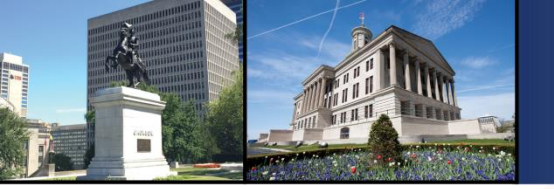

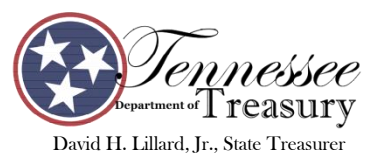

# **GASB 68 reporting**

- TCRS supplies to each of our employers
  - Approximately 800 different employers
  - Recommended language for their Financial Statements on the TCRS pension plan
  - Suggested Accounting entries based on the actuary study and our recordkeeping system
  - 4<sup>th</sup> year of data!!
- Our goal is to get this data to our employers sooner!

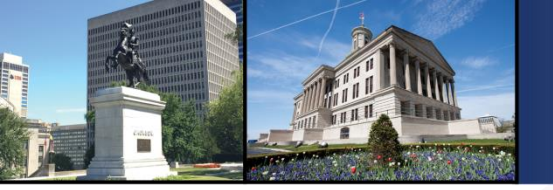

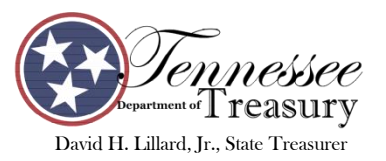

# Changes for FY 2018

- Streamlined the accounting entries & suggested notes that we supplied
- Basically we need to tell you
  - Total Pension Liability & Net Pension Liability
  - Activity during the year
  - Supply suggested accounting entries

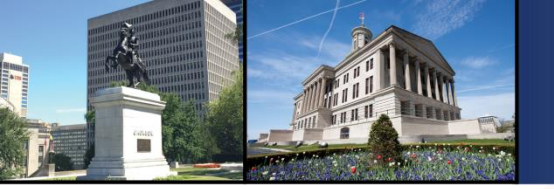

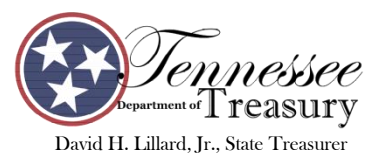

## Feedback needed

- What would Employers like to see on this process?
- We do not want to overload the employers with too much detail
- Basically gives us the items we previously mentioned
- And supply us the accounting entries to get you to this data
- Some employers just want us to hand them the actuary report and let them figure it out

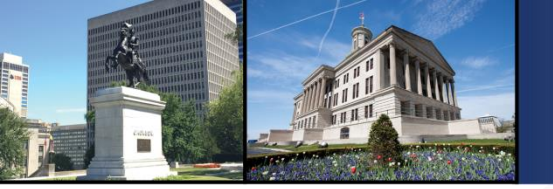

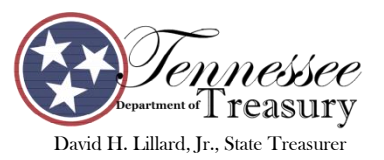

# New for 2019

- Effective with the creation of the Pension Stabilization Reserve Trust in FY 2019
- GASB 68 reporting reports the total pension liability (TPL) and details the amounts that are contributed during the year to meet this liability
- SRT contributions CANNOT be shown as a reduction of the TPL
- Only the ADC that is paid to TCRS will be shown as reducing the TPL

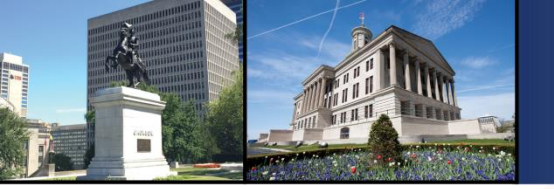

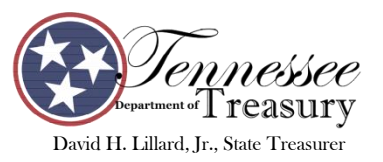

# **SRT contributions**

- Contributions made to the Pension Stabilization Reserve Trust will be kept in a separate trust fund for the employers
- GASB requires these funds to be shown on the employers financial statement as a restricted asset
- Therefore, TCRS will also report to each employer detail on the total contributions and the investment earnings on these funds with the GASB 68 detail

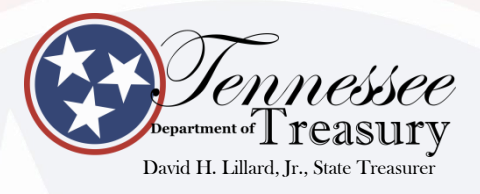

### **EXPERIENCE STUDY CHANGES**

STUDY PERFORMED JUNE 30, 2016

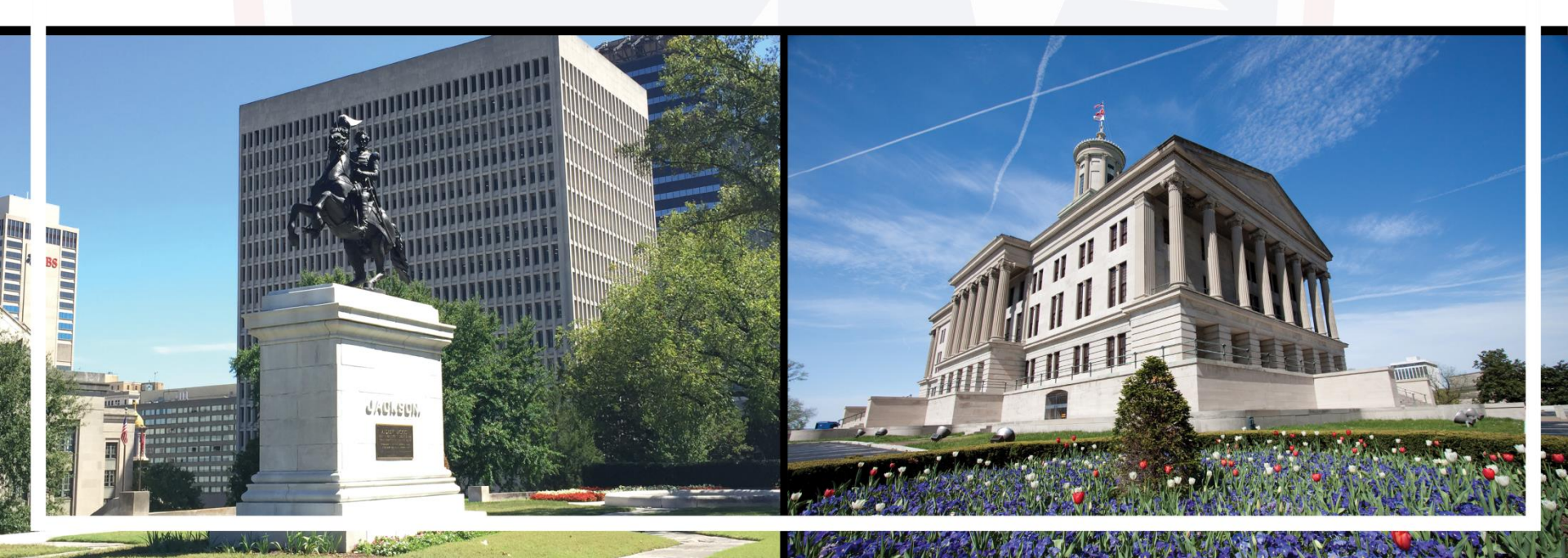

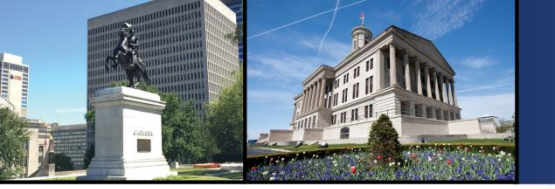

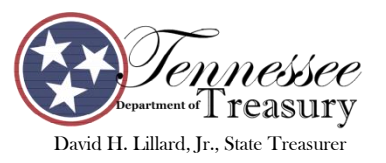

# Study performed June 30, 2016

- Study is performed every 4 years
- Actual experience is compared to the assumptions that were used in the actuary study each year
  - Earnings Assumption
  - Salary Assumptions
  - Inflation Assumptions
  - Mortality Assumptions

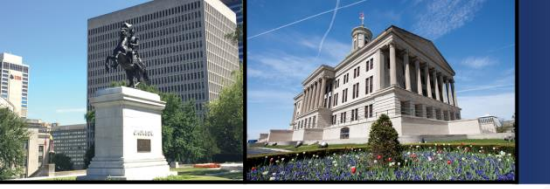

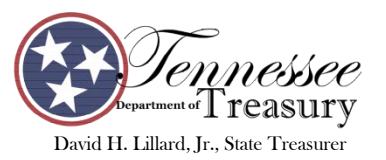

# Changes

- Assumption Changes were effective for the June 30, 2017 actuary study
  - Reduced earnings assumptions from 7.5% to 7.25%
  - Reduced salary assumptions from 4.25% to 4%
  - Reduced inflation assumptions from 3% to 2.5%
  - Changes affected the employer contribution rates that went into effect July 1, 2018

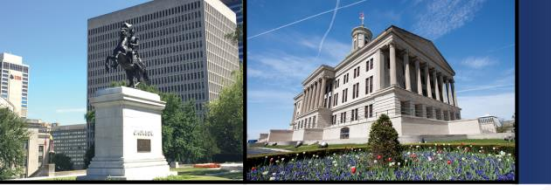

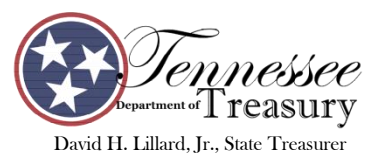

#### For questions

 Please contact me at <u>Kimberly.Morrow@tn.gov</u> or (615) 253-4176

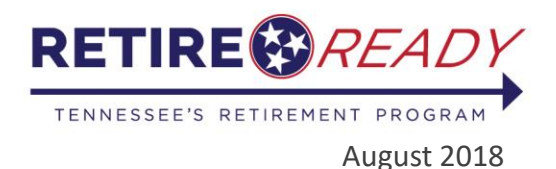

#### ONLINE RETIREMENT APPLICATIONS EMPLOYER CERTIFICATION INSTRUCTIONS

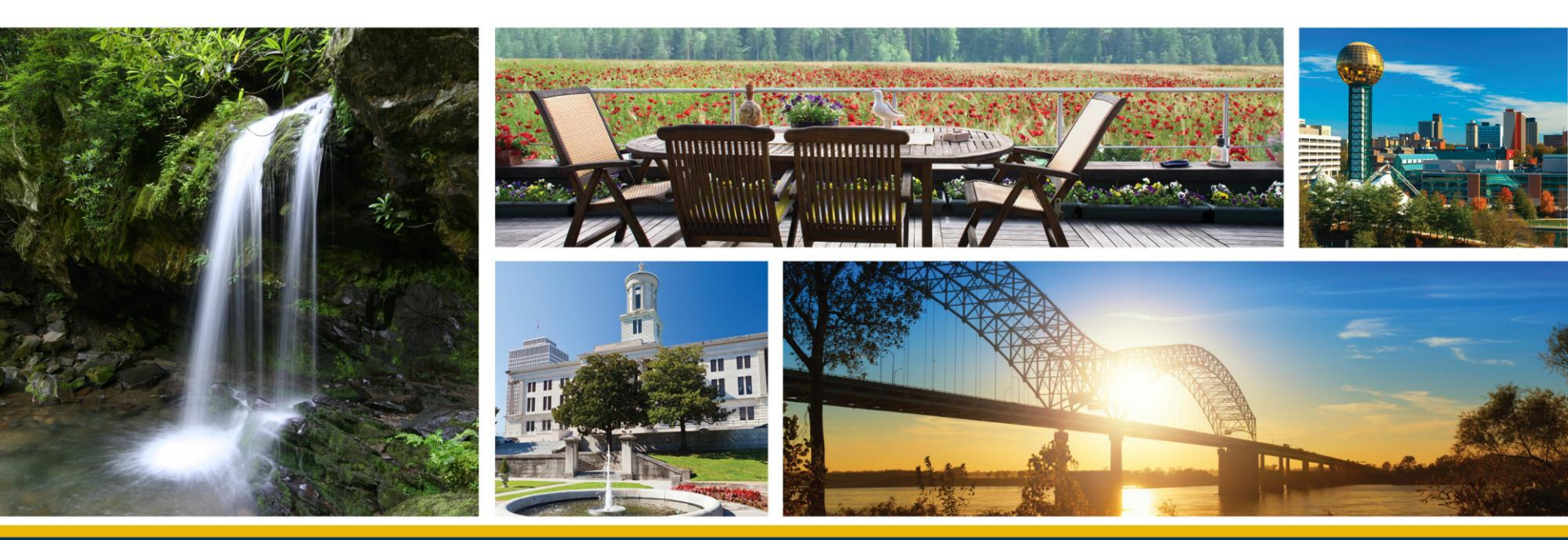

A program of the Tennessee Treasury Department | David H. Lillard, Jr., Treasurer

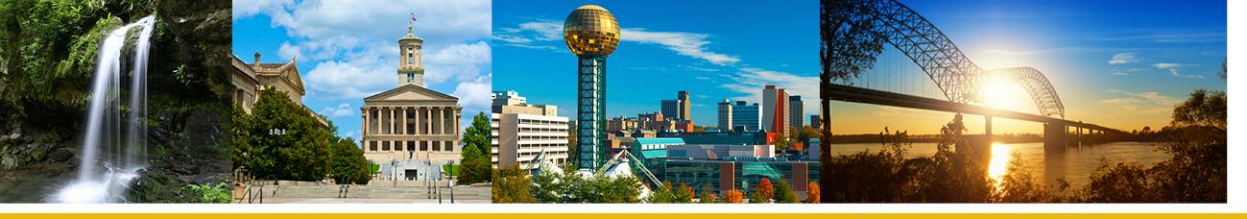

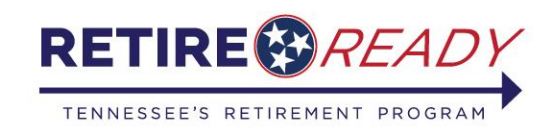

#### Welcome to ESS online certification!

1

Employers can certify an application submitted online by their employee at MyTCRS.com

2

Member completes the online application, the employer will be notified by email that they have a retirement certification to complete.

- Certification will only appear when an employee (active member) or former employee (a member whose employment ended within the past 60 days) has initiated a request with TCRS for a retirement.
- 4 On the Employer Certification screen, only certifications in pending status will display.

Certification is completed in 10 easy steps Let's Get Started!

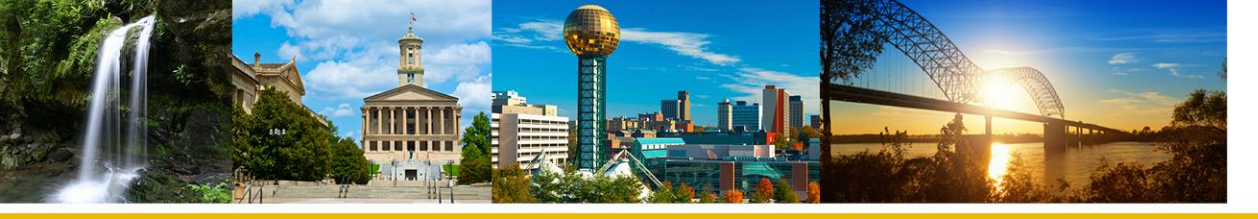

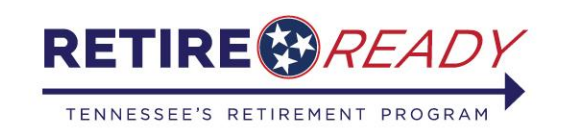

#### Member completes the online application

Step 1: Member logs into MyTCRS.com and selects "Online Retirement" from the Services menu

Step 2: Member verifies their Address, Beneficiary, and Contact Information

Note: To update the address, beneficiary or contact information the member will be redirected to a page outside of the Application. After changes are saved the member will be returned to the main page to start over.

Step 3: Member makes a benefit option selection

Members are encouraged to schedule a retirement counseling appointment and request a benefit estimate to determine which selection best fits their financial needs by calling 800-922-7772.

Step 4: Input bank account information for direct deposit

Step 5: Input tax withholding selection

Step 6: Review and submit the application

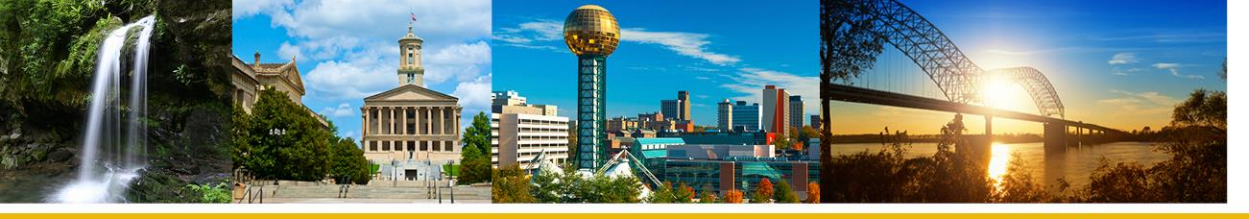

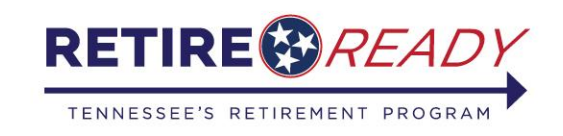

# Which ESS users can certify retirement applications?

**1** Administrator **2** Employer **3** Staff

**ESS Administrator** 

(All functionality in Self-Service)

#### **ESS Employer Reporting**

(May access all screens except for the Manage Users Screen)

#### **ESS Staff**

(Have access to non-essential screens)

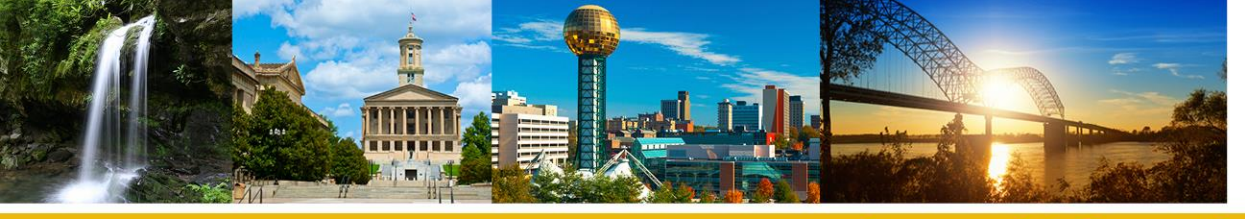

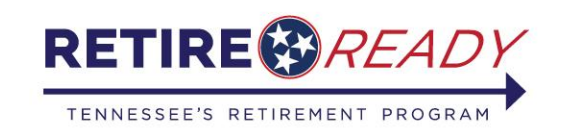

# How will an employer know a retirement application is waiting?

• The employer will receive an email notification sent to the primary contact on file.

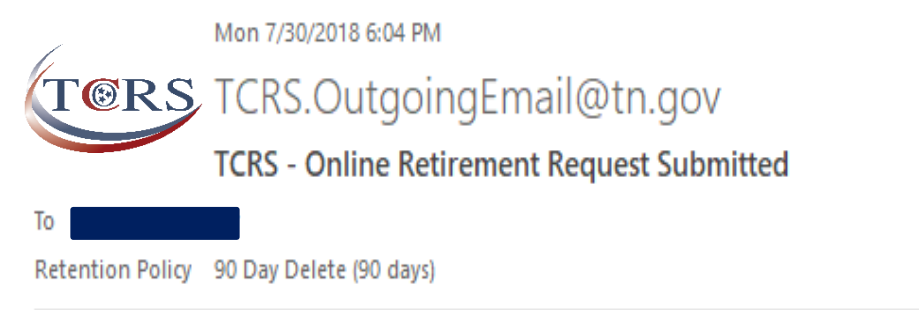

Expires 10/28/2018

New member requests are now present on Employer Self Service. Please login and verify the information.

Please do not reply to this email. This is an automatically generated message.

 It's important to keep contact information and permissions up-to-date in ESS.

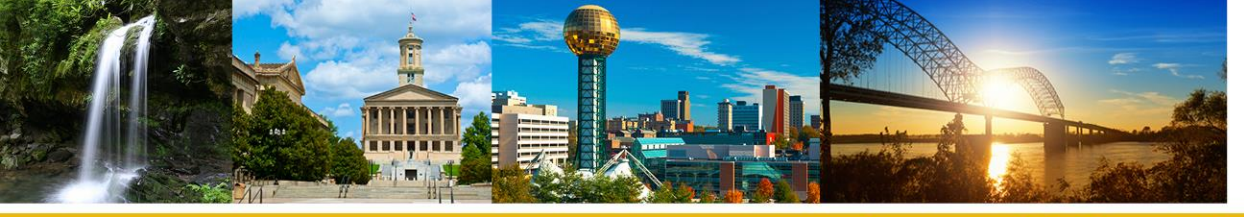

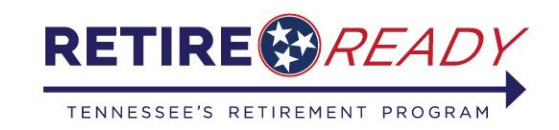

#### **Employer Certification: Step 1**

Login to Employer Self Service (ESS) by selecting the "Employers log in here" link, then type in your Username and Password.

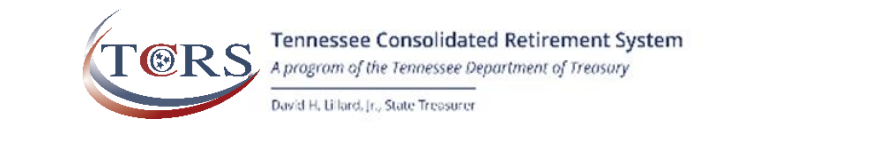

#### Login

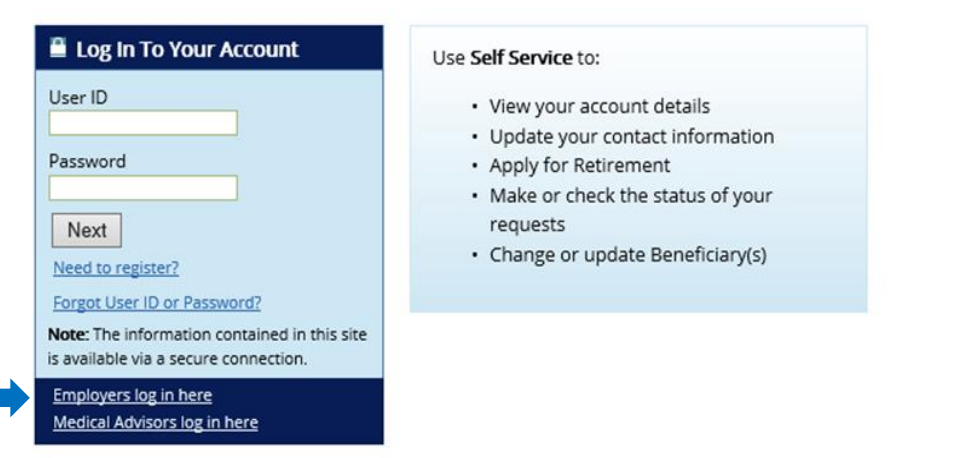

Hours of Operation: 8:00 AM - 7:00PM CT

If you have questions regarding access to your account or need assistance logging in, please contact RetireReady TN at 800-922-7772. Login to your account

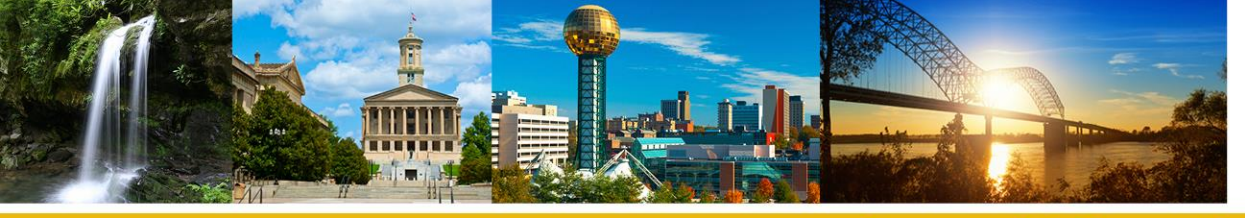

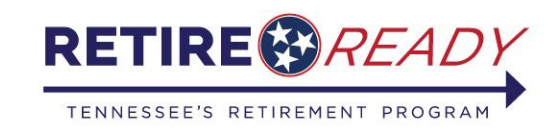

#### **Employer Certification: Step 2**

After logging into ESS select "Employer Certification" from the drop down menu for Services.

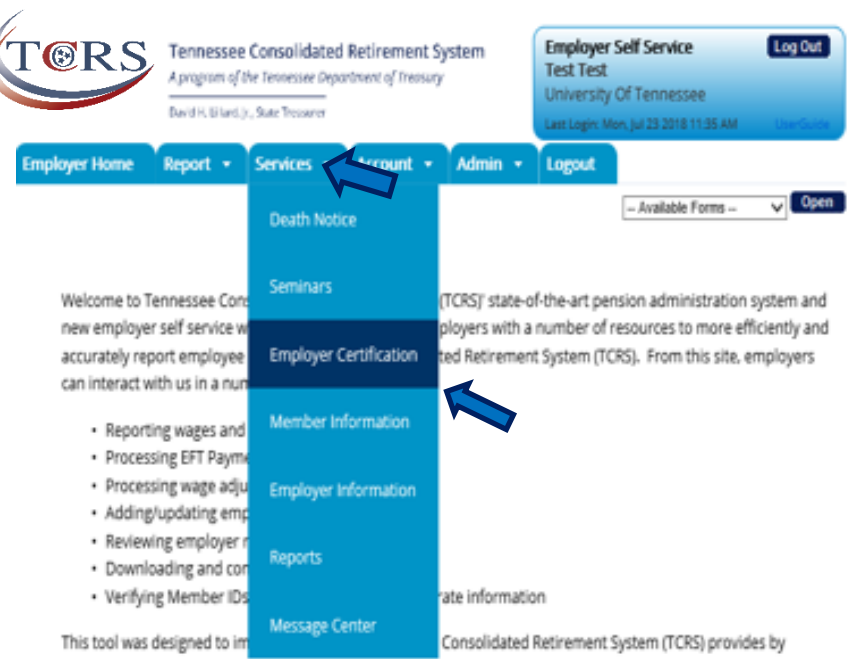

offering secure online access to your account information. You now have access to a modern retirement technology system that is a model for the nation.

It is our privilege to provide you this additional level of service.

David H. Lillard, Jr. Tennessee State Treasurer

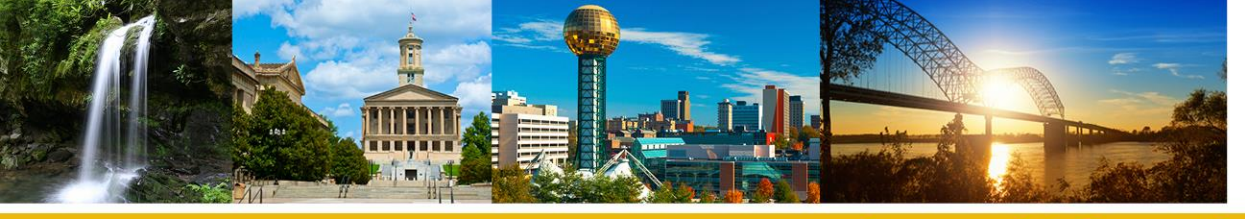

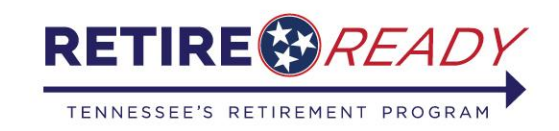

#### **Employer Certification: Step 3**

This screen displays the names and Member ID of all employees who have submitted a retirement application online and are requesting Employer Certification.

Select the Member ID of the member you wish to and it will take you to the certification screen.

| TORS          | Tennessee<br>A program of (<br>David H. Lillard, ) | Consolidated<br>he Tennessee Depa<br>r., State Treasurer | Retirement Sy<br>rtment of Treasury | rstem   | Employer<br>Test Test<br>University<br>Last Login: M | Self Service<br>Of Tennessee<br>on, Jul 23 2018 11:35 AM | Log Out |
|---------------|----------------------------------------------------|----------------------------------------------------------|-------------------------------------|---------|------------------------------------------------------|----------------------------------------------------------|---------|
| Employer Home | Report 👻                                           | Services 🔻                                               | Account 👻                           | Admin 👻 | Logout                                               |                                                          |         |

#### **Employer Certification**

| Member Retirement Request: |              |               |               |  |  |  |  |
|----------------------------|--------------|---------------|---------------|--|--|--|--|
| Member ID:                 | Member Name: | Request Date: | Approved Date |  |  |  |  |
| 1033438                    |              | 7/22/2018     |               |  |  |  |  |
| 1002270                    |              | 7/23/2018     |               |  |  |  |  |
| 1064610                    |              | 7/23/2018     |               |  |  |  |  |
| Member Prior Service Re    | equests:     |               |               |  |  |  |  |

Member Refund Requests:

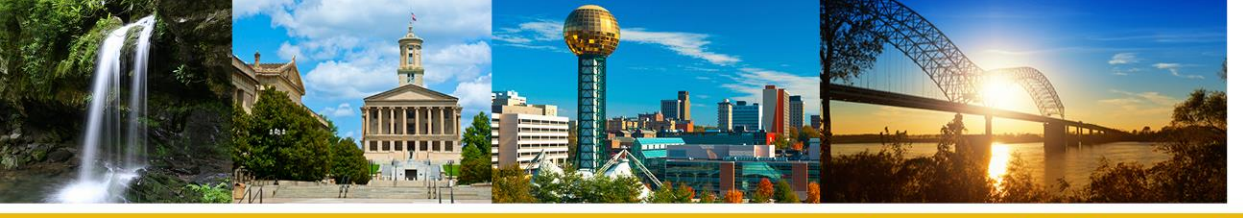

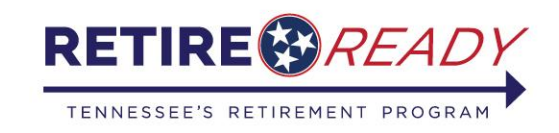

#### **Employer Certification: Step 4**

Enter in the member's last paid date then click the "Calculate" button to populate future posting months through the member's date of retirement.

| [@RS                                                                                                    | A program of                                                                                                    | e Consolidated I<br>the Tennessee Depar                                                                                               | Retirement :<br>tment of Treasu                                                    | System<br>Ƴ                                                                                                    | Employ<br>Test Te<br>Univers                                       | <b>ver Self Service</b><br>est<br>sity Of Tennessee                                                                                            | Log                                                                                          | Out                   |
|----------------------------------------------------------------------------------------------------|----------------------------------------------------------------------------------------------------|----------------------------------------------------------------------------------------------------|------------------------------------------------------------------------------------|----------------------------------------------------------------------------------------------------|--------------------------------------------------------------------|----------------------------------------------------------------------------------------------------|----------------------------------------------------------------------------------------------|-----------------------|
|                                                                                                    | David H. Lillard,                                                                                                    | jr., State Treasurer                                                                                                    |                                                                                    |                                                                                                    | Last Logir                                                         | n: Mon, Jul 23 2018 11:35                                                                                                    | AM User0                                                                                     |                       |
| nployer Home                                                                                                    | Report 👻                                                                                                    | Services 🔻                                                                                                    | Account 👻                                                                          | Admin 👻                                                                                                    | Logout                                                             |                                                                                                    |                                                                                              |                       |
| etiremen                                                                                                    | t Certifio                                                                                                    | ation                                                                                                    |                                                                                    |                                                                                                    |                                                                    |                                                                                                    |                                                                                              |                       |
|                                                                                                    |                                                                                                    |                                                                                                    |                                                                                    |                                                                                                    |                                                                    |                                                                                                    | Back to Dash                                                                                 | 1bo                   |
| Member<br>ID: 103                                                                                                    | 3438                                                                                                    | Member                                                                                                    | r Name:                                                                            |                                                                                                    |                                                                    |                                                                                                    |                                                                                              |                       |
| ast Date of Paid.                                                                                                    | Employment:                                                                                                    | Pre                                                                                                    | ess the Calcu                                                                      | late button to                                                                                                    | add posti                                                          | ng months through                                                                                                    | the date of                                                                                  |                       |
|                                                                                                    |                                                                                                    | Tec                                                                                                    | tirement. C                                                                        | aiculate                                                                                                    |                                                                    |                                                                                                    |                                                                                              |                       |
| reakdown of Final S                                                                                                    | alary                                                                                                    |                                                                                                    | arement. C                                                                         | aiculate                                                                                                    |                                                                    |                                                                                                    |                                                                                              |                       |
| reakdown of Final S                                                                                                    | alary                                                                                                    |                                                                                                    | arement. C                                                                         |                                                                                                    |                                                                    |                                                                                                    |                                                                                              |                       |
| reakdown of Final S<br>lease list all payroll in<br>ontribution date. An                                                                                                    | alary<br>nformation that<br>/ longevity, caree                                                                                                    | will be reported for<br>er ladder, bonus, or                                                                                          | the member fro                                                                     | om the date this a                                                                                                    | application<br>d as separa                                         | is completed through t<br>te line item in the grid .                                                                                           | the employee's below.                                                                        | last                  |
| reakdown of Final S<br>lease list all payroll i<br>ontribution date. Any                                                                                                    | alary<br>nformation that<br>/ longevity, cares                                                                                                    | will be reported for<br>er ladder, bonus, or                                                                                          | the member fro                                                                     | om the date this a                                                                                                    | application<br>d as separa                                         | is completed through t<br>te line item in the grid<br>e included in the breat                                                                  | the employee's<br>below.                                                                     | last                  |
| reakdown of Final S<br>lease list all payroll ii<br>ontribution date. Any<br>alary such as annua<br>you have questions                                                                                                    | alary<br>nformation that<br>/ longevity, caree<br>/ leave or sick le<br>s regarding the l                                                                                                    | will be reported for<br>er ladder, bonus, or<br>eave lump sum payr<br>types of payments t                                             | the member fro<br>leave payments<br>ments are not of<br>that are credita           | om the date this o<br>s should be adde<br>creditable and sh<br>bble to TCRS, plea                                                                                                    | application<br>d as separa<br>nould not b<br>ase contact           | is completed through t<br>te line item in the grid<br>e included in the breat<br>tus at 800-770-8277.                                          | the employee's<br>below.<br><b>kdown of final</b>                                            | last<br>salt          |
| reakdown of Final S<br>lease list all payroll ii<br>antribution date. Any<br>alary such as annua<br>lyou have questions                                                                                                    | alary<br>nformation that<br>r longevity, caree<br>I leave or sick lee<br>regarding the t                                                                                                    | will be reported for<br>er ladder, bonus, or<br><b>vave lump sum payr</b><br><b>types of payments t</b>                               | the member fro<br>leave payments<br>ments are credita                              | om the date this a<br>s should be adde<br>creditable and sh<br>bble to TCRS, plea                                                                                                    | application<br>d as separa<br>nould not b<br>ase contact           | is completed through t<br>te line item in the grid i<br>e <b>included in the brea</b><br><b>: us at 800-770-8277</b> .                         | the employee's<br>below.<br>kdown of final                                                   | last<br>sale          |
| reakdown of Final S<br>lease list all payroll ii<br>antribution date. Any<br>alary such as annua<br>alary such as annua<br>you have questions<br>Posting M                                                                                                    | alary<br>nformation that<br>/ longevity, careed<br>a regarding the to<br>lonth Payr                                                                                                    | will be reported for<br>er ladder, bonus, or<br>vave lump sum payr<br>types of payments to<br>ment Reason                             | the member for<br>leave payments<br>ments are not o<br>that are credita<br>Salary  | om the date this is<br>s should be addee<br>creditable and st<br>ble to TCRS, plea<br>Pre Tax E                                                                                                    | application<br>d as separa<br>nould not but<br>ase contact         | is completed through t<br>te line item in the grid .<br>e included in the brean<br>us at 800-770-8277.<br>Post Tax EECON                       | the employee's<br>below.<br>kdown of final<br>Service Cr                                     | last<br>sald          |
| reakdown of Final S<br>lease list all payroll il<br>antribution date. Any<br>alary such as annua<br>you have questions<br>Posting M                                                                                                    | alary<br>Information that<br>I leave or sick le<br>regarding the<br>torth Payr<br>Plea                                                                                                    | will be reported for<br>er ladder, bonus, or<br>eave lump sum payn<br>types of payments to<br>ment Reason<br>se select                | the member fro<br>leave payments<br>ments are not o<br>that are credita<br>Salary  | aiculate<br>om the date this<br>is should be adde<br>creditable and sh<br>bible to TCRS, plea<br>Pre Tax E                                                                                                    | application<br>d as separa<br>nould not b<br>ase contact<br>ECON   | is completed through t<br>te line item in the grid i<br>e included in the brean<br>us at 800-770-8277.<br>Post Tax EECON                       | the employee's<br>below.<br>kdown of final<br>Service Cri                                    | last<br>sald          |
| reakdown of Final S<br>lease list all payroll ii<br>nntribution date. Any<br>alary such as annua<br>you have questions<br>Posting M<br>Delete Add                                                                                                    | alary<br>Information that<br>I leave or sick le<br>I leave or sick le<br>I leave or sick le<br>I leave or sick le<br>I leave or sick leave<br>I leave or sick leave<br>I leave of the size of the size | will be reported for<br>er lødder, bonus, or<br>eave lump sum payn<br>save lump sum payn<br>ment Reason<br>se select                  | the member fro<br>leave payments<br>ments are not of<br>that are credita<br>Salary | acculate<br>om the date this .<br>s should be and sh<br>ble to TCRS, plea<br>Pre Tax E                                                                                                    | application<br>d as separa<br>nould not b<br>see contact<br>ECON   | is completed through t<br>te line item in the grid .<br>e included in the breat<br>us at 800-770-8277.<br>Post Tax EECON                       | the employee's<br>below.<br><b>kdown of final</b>                                            | /asi<br>sala<br>edi   |
| reakdown of Final S<br>lease list all payroll ii<br>nntribution date. Any<br>alary such as annua<br>you have questions<br>Posting M<br>Delete Add                                                                                                    | alary<br>nformation that<br>i longevity, caree<br>a regarding the l<br>in the Payr<br>Plea<br>d Line Item<br>Contification:                                                                                                    | will be reported for<br>er ladder, bonus, or<br>ave lump sum payr<br>spes of payments I<br>ment Reason<br>se select                   | the member fro<br>leave payments<br>ments are not of<br>that are credita<br>Salary | aculate                                                                                                    | application<br>d as separa<br>mould not b<br>ase contact<br>ECON   | is completed through t<br>te line item in the grid i<br>e included in the bream<br>us at 800-770-8277.<br>Post Tax EECON                       | the employee's<br>below.<br><b>kdown of final</b>                                            | /asi<br>sala<br>eedi  |
| reakdown of Final S<br>lease list all payroll ii<br>nntribution date. Any<br>alary such as annua<br>you have questions<br>Posting M<br>Delete Add<br>Final Sick Leave                                                                                                    | alary<br>nformation that<br>/ longevity, carea<br>I leave or sick leave<br>regarding the leave<br>lonth Payr<br>Plea<br>d Line Item<br>Certification:                                                                                                    | will be reported for<br>er ladder, bonus, or<br>nave lump sum payr<br>spes of payments It<br>ment Reason<br>se select                 | the member fro<br>leave payments<br>ments are not of<br>that are credita<br>Salary | aculate                                                                                                    | application<br>d as separa<br>acould not b<br>asse contact<br>ECON | is completed through t<br>te line item in the grid d<br>e included in the breas<br>us at 800-770-8277.<br>Post Tax EECON                       | the employee's<br>below.<br>kdown of final<br>Service Cro                                    | iast<br>sald<br>eedi  |
| reakdown of Final S<br>lease list all payroll ii<br>nntribution date. Any<br>alary such as annua<br>you have questions<br>Posting M<br>Delete Add<br>Final Sick Leave<br>otal Salary (Year-t<br>ontract Months:                                                                                        | alary aformation that i longevity, carea i leave or sick le i regarding the l ionth Payr Plea d Line Item Certification: io-Date):                                                                                                    | will be reported for<br>er ladder, bonus, or<br>wave lump sum paym<br>save lump sum payments it<br>ment Reason<br>se select           | the member fin<br>leave payments<br>ments are not of<br>that are credita<br>Salary | om the date this,<br>s should be addee<br>creditable and sh<br>bible to TCRS, plea<br>Pre Tax E                                                                                                    | application<br>d as separa<br>nould not b<br>isse contact<br>ECON  | is completed through t<br>te line item in the grid d<br>e included in the breas<br>us at 800-770-8277.<br>Post Tax EECON                       | the employee's<br>below.<br>kdown of final<br>Service Cri<br>S<br>Service Cri<br>S<br>Months | iast<br>sale<br>sale  |
| reakdown of Final S<br>lease list all payroll iil<br>ontribution date. Any<br>alary such as annuas<br>you have questions<br>Posting M<br>Delete Add<br>Final Sick Leave<br>total Salary (Year-t<br>ontract Months:<br>nused Sick Leave                                                                 | alary<br>nformation that<br>/ longevity, caree<br>/ leave or sick le<br>regarding the l<br>lonth Payr<br>Plea<br>d Line Item<br>Certification:<br>co-Date):<br>Days at Retiri                                                                                                    | will be reported for<br>er ladder, bonus, or<br>wave lump sum paym<br>save lump sum payments to<br>ment Reason<br>se select v<br>0.00 | the member fin<br>leave payments<br>ments are not of<br>that are credita<br>Salary | aculate                                                                                                    | application<br>d as separa<br>nould not b<br>asse contact<br>ECON  | is completed through t<br>te line item in the grid d<br>e included in the breas<br>us at 800-770-8277.<br>Post Tax EECON                       | the employee's below.<br>kdown of final<br>Service Cr                                        | i last<br>salu<br>edi |
| reakdown of Final S<br>lease list all payroll in<br>lease list all payroll in<br>lany such as annua<br>you have questions<br>Posting M<br>Delete Add<br>Final Sick Leave<br>total Salary (Year-t<br>Jontract Months:<br>noused Sick Leave<br>ck Leave Accruec                                          | alary anformation that riongevity; cares riggarding the i regarding the i lonth Payr Plea d Line Item Certification: co-Date): Days at Retir 12 Years Ago                                                                                                    | will be reported for<br>er ladder, bonus, or<br>eave lump sum paym<br>save lump sum payments to<br>ment Reason<br>se select v<br>0.00 | the member fin<br>leave payments<br>ments are not of<br>that are credita<br>Salary | om the date this is should be addeed addeed addee | application<br>d as separa<br>nould not b<br>asse contact<br>ECON  | is completed through t<br>te line item in the grid ,<br>e included in the breas<br>us at 800-770-8277.<br>Post Tax EECON                       | the employee's<br>below.<br>kdown of final<br>Service Cri<br>S<br>Months                     | iast<br>sale<br>edi   |
| reakdown of Final S lease list all payroll ili lease list all payroll ili lease list all payroll ili lease list all payroll ili lease annua you have questions Posting M Delete Add Final Sick Leave to all Salary (Year-to ontract Months: nused Sick Leave Accrued ck Leave Accrued ck Leave Accrued | alary anformation that r/ongevity, caree regarding the t forth Payr Plea d Line Item Certification: to-Date): Days at Retiru 1 2 Years Ago : Last Year :                                                                                                    | will be reported for<br>er ladder, bonus, or<br>ave lump sum pays<br>types of payments t<br>nent Reason<br>se select V                | the member fin<br>leave payments<br>ments are not to<br>salary                     | aculate                                                                                                    | application<br>d as separa<br>mould not b<br>see contact<br>ECON   | is completed through t<br>tee line item in the grid .<br>e included in the breas<br>e us at 800-770-8277.<br>Post Tax EECON<br>r-to-Date) 0.00 | the employee's<br>below.<br>Kdown of final<br>Service Cr<br>S<br>S<br>Months                 | sald<br>sald          |

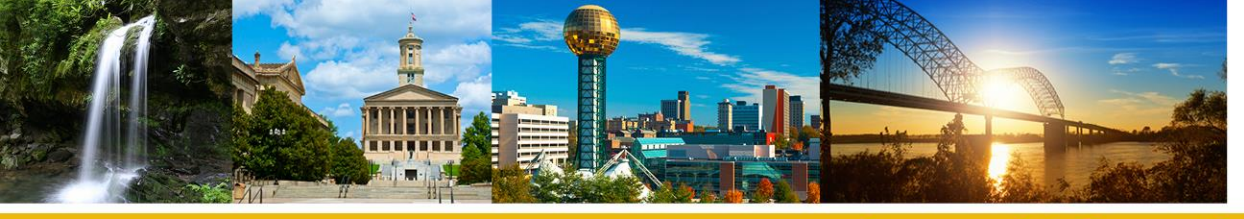

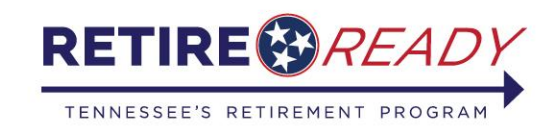

#### **Employer Certification: Step 5**

Future posting months are now populated for the member based on the date entered.

Additional salary, such as longevity pay, for the displayed posting months should be added as separate line items by selecting the "Add Line Item" button.

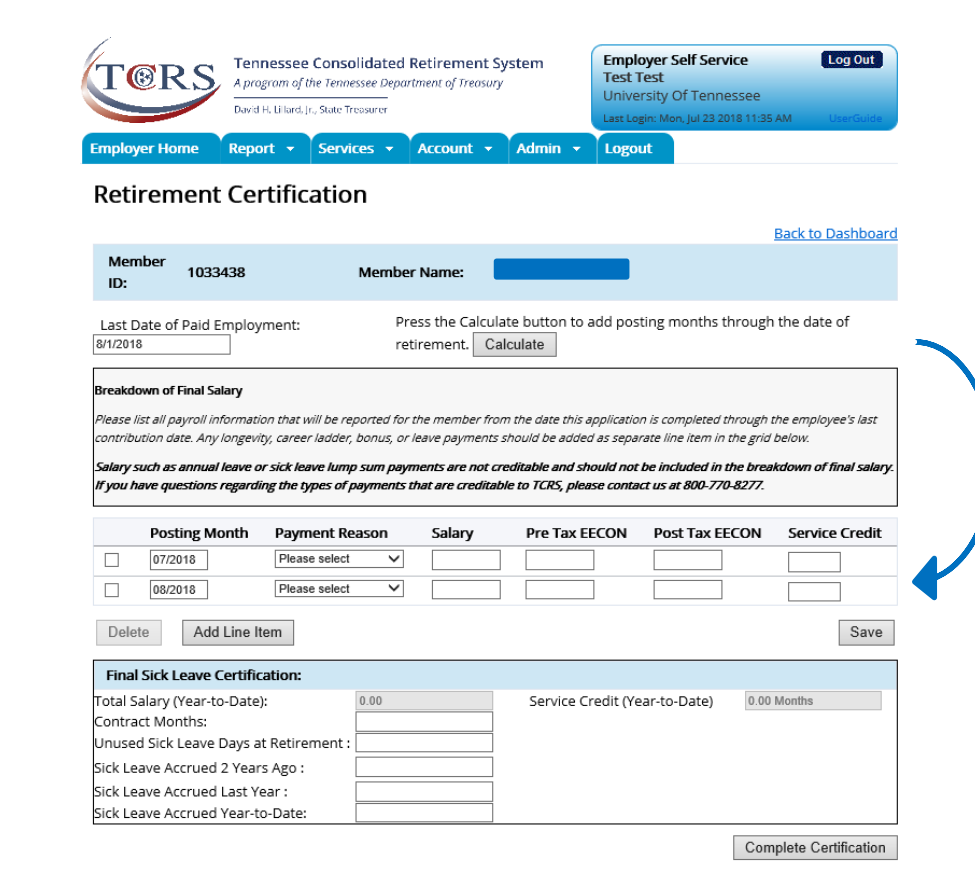

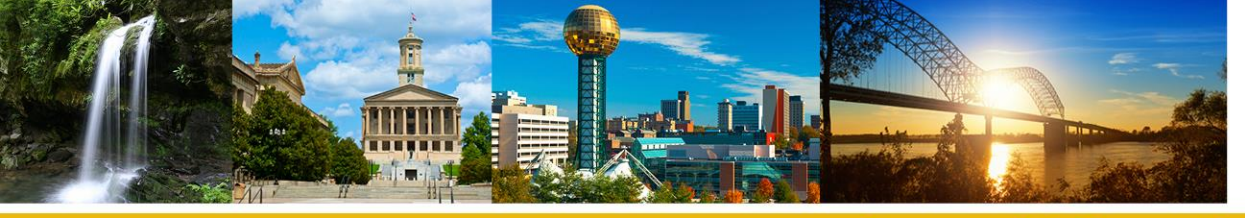

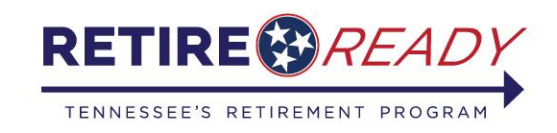

#### **Employer Certification: Step 6**

Once all salary information is entered, click the "Save" button.

The following message should display in green font at the top of the page: "Salary Breakdown has been successfully saved".

| plo                                                                                                    | yer Home Re                                                                                                    | wid H. Lillard. Jn., State Tree                                                                                                    | es - A                                                                                                    | Account 👻                                                                                                    | Admin 👻                                                                                                    | Last Login:<br>Logout                         | Mon, Jul 23 2018                                                                                              | 11:35 AM                                                                   | UserGuide                                              |
|----------------------------------------------------------------------------------------------------|----------------------------------------------------------------------------------------------------|----------------------------------------------------------------------------------------------------|----------------------------------------------------------------------------------------------------|----------------------------------------------------------------------------------------------------|----------------------------------------------------------------------------------------------------|-----------------------------------------------|----------------------------------------------------------------------------------------------------|----------------------------------------------------------------------------|--------------------------------------------------------|
| eti                                                                                                    | irement C                                                                                                    | ertificatior                                                                                                    | í<br>Í                                                                                                    |                                                                                                    |                                                                                                    |                                               |                                                                                                    |                                                                            |                                                        |
|                                                                                                    |                                                                                                    |                                                                                                    |                                                                                                    |                                                                                                    |                                                                                                    |                                               |                                                                                                    | Back t                                                                     | o Dashboa                                              |
| Mer<br>ID:                                                                                                    | nber 1033438                                                                                                    | · 1                                                                                                    | Member N                                                                                                    | Name:                                                                                                    |                                                                                                    |                                               |                                                                                                    |                                                                            |                                                        |
| ast (<br>/201                                                                                                    | Date of Paid Empl                                                                                                    | oyment:                                                                                                    | Pres                                                                                                    | s the Calcul<br>ement. Ca                                                                                                    | ate button to                                                                                                    | add postin                                    | g months thre                                                                                                 | ough the d                                                                 | ate of                                                 |
|                                                                                                    |                                                                                                    |                                                                                                    |                                                                                                    |                                                                                                    |                                                                                                    |                                               |                                                                                                    |                                                                            |                                                        |
| akd                                                                                                    | own of Final Salary                                                                                                    |                                                                                                    |                                                                                                    |                                                                                                    |                                                                                                    |                                               |                                                                                                    |                                                                            |                                                        |
|                                                                                                    |                                                                                                    | -+/                                                                                                    | orted for th                                                                                                    |                                                                                                    | m the date this :                                                                                                    | onlication is                                 | completed thro                                                                                                | ugh the emp                                                                | loveo's last                                           |
| ase .<br>strib                                                                                                    | list all payroll inform<br>ution date. Any long                                                                                                    | ation that will be rep<br>evity, career ladder, h                                                                                                    | boous or les                                                                                                    | e member no<br>ave navments                                                                                                    | chould be adde                                                                                                    | d ac cenarat                                  | e line item in the                                                                                            | arid helow                                                                 | noyee s last                                           |
| ase<br>htrib                                                                                                    | ution date. Any long                                                                                                    | ation that will be rep<br>evity, career ladder, b                                                                                                    | bonus, or lea                                                                                                    | ave payments                                                                                                    | should be adde                                                                                                    | d as separati                                 | e line item in the                                                                                            | grid below.                                                                | noyees last                                            |
| ease<br>ntrib<br>lary :<br>rou l                                                                                                    | list all payroll inform<br>ution date. Any long<br>such as annual leav<br>have questions rega                                                                                                    | ation that will be rep<br>evity, career ladder, b<br>e or sick leave lump<br>rding the types of pu                                                                                                    | bonus, or lea<br>sum payme<br>ayments tha                                                                                                    | e member no<br>ave payments<br>ents are not c<br>at are credital                                                                            | should be adde<br>reditable and sh<br>ble to TCRS, plea                                                                                                    | d as separati<br>ould not be<br>use contact i | included in the                                                                                               | prid below.<br>breakdown<br>277.                                           | of final sala                                          |
| ease<br>ntrib<br><b>lary</b> :<br><b>/ou l</b>                                                                                                    | list all payroll inform<br>ution date. Any long<br>such as annual leav<br>have questions rega<br>Posting Month                                                                                                    | euon that will be rep<br>evity, career ladder, t<br>e or sick leave lump<br>rding the types of pa<br>Payment Rea                                                                                                    | sum payme<br>ayments tha                                                                                                    | ave payments<br>ants are not control<br>at are credital                                                                                     | should be added                                                                                                    | d as separati<br>ould not be<br>se contact i  | included in the<br>included in the<br>us at 800-770-82                                                        | breakdown<br>277.                                                          | of final sala                                          |
| ase<br>htrib<br>lary :<br>rou l                                                                                                    | IIst all payroll inform<br>ution date. Any long<br>such as annual leav<br>have questions rega<br>Posting Month<br>07/2018                                                                                                    | e or sick leave lump<br>rding the types of per<br>Description of the types of per<br>Description of the types of per<br>Description of the types of per<br>Description of the type of the type of type of the type of the type of type of the type of type of | sum payme<br>ayments that<br>ason                                                                                                    | ave payments<br>ants are not co<br>at are credital<br>Salary<br>2245.00                                                                     | reditable and sh<br>ble to TCRS, plea<br>Pre Tax E                                                                                                    | econ                                          | e line item in the<br>included in the<br>us at 800-770-82<br>Post Tax EECC                                    | e grid below.<br>breakdown<br>277.<br>DN Serv<br>1.00                      | of final sala                                          |
| ase intrib                                                                                                    | Ist all payroll inform<br>ution date. Any long<br>such as annual leav<br>have questions rega<br>Posting Month<br>07/2018<br>08/2018                                                                                                    | e or sick leave lump<br>rding the types of pe<br>Payment Rea<br>Regular pay<br>Regular pay                                                                                                    | ason                                                                                                    | Salary<br>2245.00<br>2005.00                                                                                                    | reditable and sh<br>ple to TCRS, plea<br>Pre Tax E<br>0.00                                                                                                    | ECON                                          | e line item in the<br>included in the<br>is at 800-770-82<br>Post Tax EECC<br>0.00                            | e grid below.<br>breakdown<br>277.<br>DN Sen<br>1.00                       | of final sala<br>vice Credit                           |
| ase :<br>htrib<br>lary :<br>rou l                                                                                                    | Ist all payroll inform<br>ution date. Any long<br>such as annual leav<br>have questions rega<br>Posting Month<br>07/2018<br>08/2018<br>08/2018                                                                                                    | e or sick leave lump<br>rding the types of pa<br><b>Payment Rea</b><br>Regular pay<br>Longevity                                                                                                    | ason                                                                                                    | Salary         2245.00           2005.00         1000.00                                                                                    | reditable and st<br>should be addee<br>reditable and st<br>ble to TCRS, plea<br>Pre Tax E<br>0.00<br>0.00                                                                                                    | ECON                                          | e line item in the<br>included in the<br>is at 800-770-82<br>Post Tax EECO<br>0.00<br>0.00                    | e grid below.<br>breakdown<br>277.<br>DN Sen<br>1.00<br>1.00               | vice Credit                                            |
| lary:                                                                                                    | ution date. Any long<br>such as annual leav<br>ave questions rega<br>Posting Month<br>07/2018<br>08/2018<br>08/2018<br>te Add Link                                                                                                    | ation that will be repevity, career ladder, b<br>evity, career ladder, b<br>e or sick leave lump<br>riding the types of pol<br>Payment Reag<br>Regular pay<br>Regular pay<br>Longevity<br>e Item                                                                                                    | ason                                                                                                    | Salary         2245.00           2005.00         1000.00                                                                                    | reditable and shole to TCRS, please of the construction of the construction of the con | ECON                                          | eline item in the<br>included in the<br>iss at 800-770-82<br>Post Tax EECC<br>0.00<br>0.00                    | e grid below.<br>breakdown<br>277.<br>DN Sen<br>1.00<br>1.00               | of final sala<br>vice Credit                           |
| ase intrib<br>lary:<br>rou l                                                                                                    | Its all payrol inform<br>ution date. Any long<br>such as annual leav<br>Posting Month<br>07/2018<br>08/2018<br>08/2018<br>the Add Line                                                                                                    | evity, career lader<br>evity, career lader<br>rding the types of particular<br>Payment Rea<br>Regular pay<br>Regular pay<br>Longevity<br>e Item                                                                                                    | ason       v                                                                                                    | ave payments           sets are not can           at are credital           Salary           2245.00           2005.00           1000.00    | Pre Tax E 0.00 0.00 0.00 0.00                                                                                                    | econ                                          | e line item in the<br>included in the<br>is at 800-770-82<br>Post Tax EECO<br>0.00<br>0.00                    | e grid below.<br>breakdown<br>277.<br>DN Sen<br>1.00<br>1.00<br>0.00       | of final sala<br>vice Credit                           |
| ntrib<br>lary :<br>vou l<br>Dele<br>Fina                                                                                                    | Ist all payrol inform<br>ution date. Any long<br>such as annual leav<br>Posting Month<br>07/2018<br>08/2018<br>08/2018<br>08/2018<br>Iste Add Line<br>Istek Leave Certh                                                                                                    | evity, career lader<br>evity, career lader<br>rding the types of pu-<br>rding the types of pu-<br>per payment Rea<br>Regular pay<br>Regular pay<br>Longevity<br>e Item<br>ification:                                                                                                    | sum payments that<br>ason<br>v                                                                                                    | Emember 10 size         Payments           sints are not ca         Call           Salary         2245.00           2005.00         1000.00 | Pre Tax E 0.00 0.00 0.00 0.00 0.00                                                                                                    | econ                                          | e line item in the<br>included in the<br>is at 800-770-82<br>Post Tax EECO<br>0.00<br>0.00<br>0.00            | grid below.<br>breakdown<br>277.<br>DN Sen<br>1.00<br>1.00<br>0.00         | of final sala<br>vice Credit<br>00<br>00<br>00<br>Save |
| Pase Intrib                                                                                                    | Ist all payrol inform<br>ution date. Any long<br>such as annual leave<br>ave questions rega<br>Posting Month<br>07/2018<br>08/2018<br>08/2018                                                                                                    | evity, career lader lange evity, career lader lange evity, career lader lange, criting the types of put of the types of put of the types of put of the types of put of the types of put of the types of put of the types of put of the types of put of the types of put of the types of put of the types of put of the types of put of the types of the types of types of the types of types of types                 | sum payments that<br>ason<br>>>>>>>>>>>>>>>>>>>>>>>>>>>>>>>>>>>>>                                                                                                    | Image: Payments         Payments           Salary         2245.00           2005.00         1000.00                                         | Pre Tax E 0.00 0.00 0.00 0.00 0.00 0.00 0.00 0.                                                                                                    | econ i                                        | line item in the<br>included in the<br>is at 800-770-82<br>Post Tax EECC<br>0.00<br>0.00<br>0.00<br>-to-Date) | 2.00 Months                                                                | vice Credit                                            |
| ntrib<br>lary:<br>rou l<br>Dele<br>Fina<br>tal S<br>ntra                                                                                                    | Ist all payrol inform<br>ution date. Any long<br>such as annual leav<br>have questions rega<br>Posting Month<br>07/2018<br>08/2018<br>08/20 | ation that will be repeated by the second second se                | sum payments that<br>ason<br>>>>>>>>>>>>>>>>>>>>>>>>>>>>>>>>>>>>>                                                                                                    | Enternier India           Salary           2245.00           2005.00                                                                        | Pre Tax E 0.00 0.00 0.00 0.00 0.00 0.00 0.00 0.                                                                                                    | econ i                                        | line item in the<br>included in the<br>is at 800-770-82<br>Post Tax EECC<br>0.00<br>0.00<br>0.00<br>-to-Date) | grid below.<br>breakdown<br>277.<br>DN Sen<br>1.00<br>1.00<br>2.00 Months  | rice Credit                                            |
| Pase intribution of the second second | It's all payrol inform<br>uiton date. Any long<br>such as annual leav<br>have questions rega<br>Posting Month<br>07/2018<br>08/2018<br>08/2018                                                                                                    | abon mat will be rep<br>evity, career ladder, t<br>e or sick leave lump<br>rding the types of pu<br>Regular pay<br>Regular pay<br>Longevity<br>a Item<br>fifcation:<br>tte):<br>s at Retirement :<br>ears Ago :                                                                                                    | son and the second second seco | Salary         2245.00           [2005.00]         1000.00                                                                                  | Pre Tax E 0.00 0.00 0.00 0.00 0.00 0.00 0.00                                                                                                    | ECON                                          | line item in the<br>included in the<br>is at 800-770-82<br>Post Tax EECC<br>0.00<br>0.00<br>0.00<br>-to-Date) | grid below.<br>breakdown<br>277.<br>DN Sen<br>1.00<br>1.00<br>2.00 Months  | rice Credit                                            |
| ease intrib<br>intrib<br>intrib<br>you I<br>Dele<br>Fina<br>Dele<br>Fina<br>Sontra<br>nuse<br>ck Le                                                                                                    | It's all payrol inform<br>uiton date. Any long<br>such as annual leav<br>have questions rega<br>Posting Month<br>07/2018<br>08/2018<br>08/2018<br>08/2018<br>1 Sick Leave Certi<br>isalary (Year-to-Da<br>act Months:<br>d Sick Leave Day:<br>eave Accrued 2 Ye<br>eave Accrued Lasi                                                                                                    | abon mat will be rep<br>evity, career ladder, t<br>e or sick leave lump<br>rding the types of put<br>Regular pay<br>Regular pay<br>Longevity<br>a Item<br>fification:<br>tte):<br>s at Retirement :<br>ears Ago :<br>: Year :                                                                                                    | sonus, or lei<br>sum payments that<br>ason<br>V<br>V<br>S250.00                                                                                                    | Salary         [2245.00           [2005.00         [1000.00                                                                                 | Pre Tax E 0.00 0.00 0.00 0.00 0.00 0.00 0.00 0.                                                                                                    | ECON                                          | line item in the<br>included in the<br>is at 800-770-82<br>Post Tax EECO<br>0.00<br>0.00<br>0.00<br>-to-Date) | grid below.<br>breakdown<br>277.<br>DN Sern<br>1.00<br>0.00<br>2.00 Months | of final sala<br>vice Credit<br>00<br>00<br>00<br>Save |

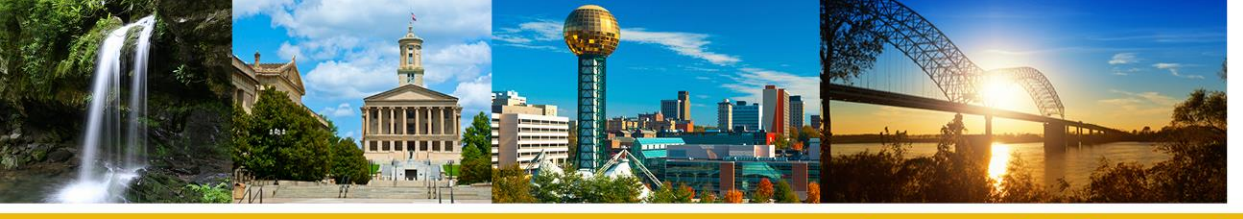

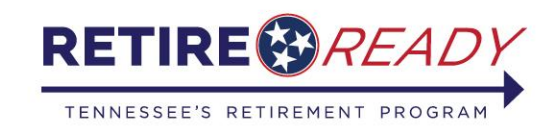

#### **Employer Certification: Step 7**

Complete all requested fields for "Final Sick Leave Certification" section then click the "Complete Certification" button.

Note: The "Total Salary" and "Service Credit" have been auto populated based on the salary and service credit input in the previous section.

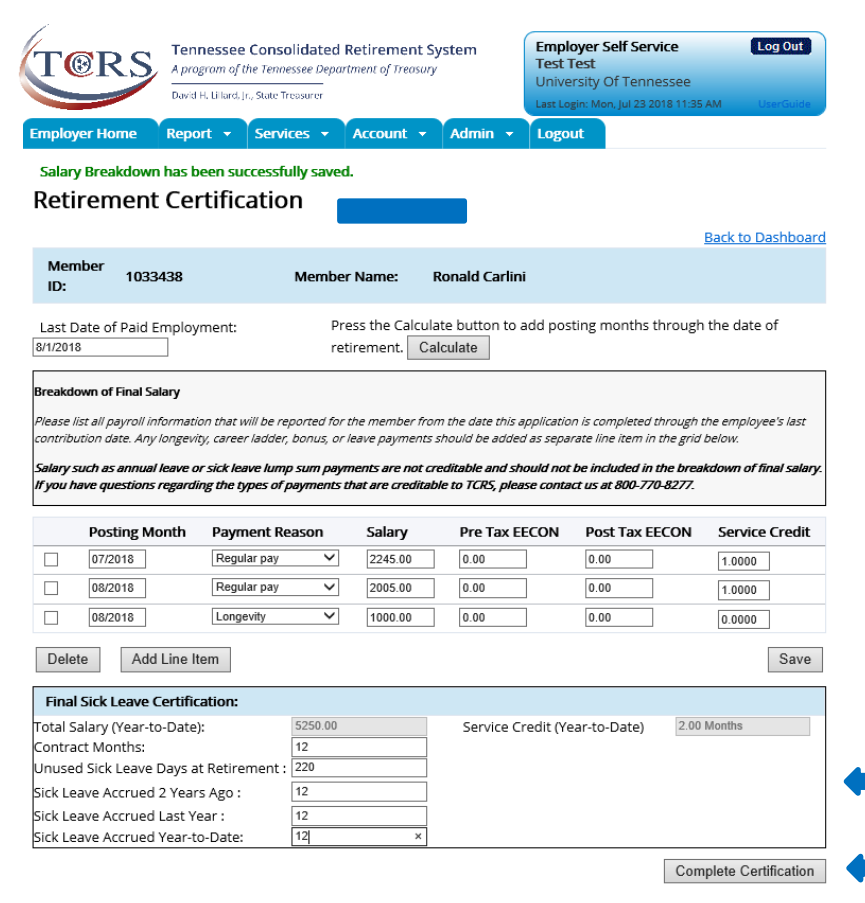

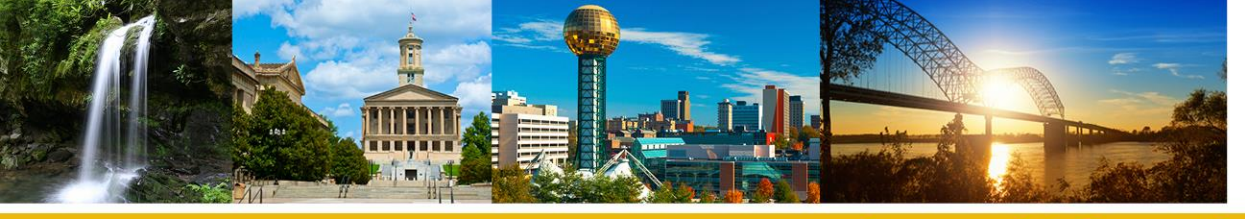

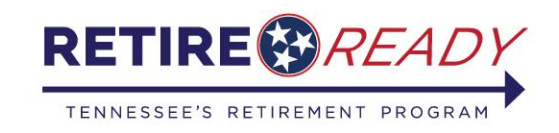

#### **Employer Certification: Step 8**

Once you have successfully certified the retirement application, you will return to the main Employer Certification screen to complete any remaining requests.

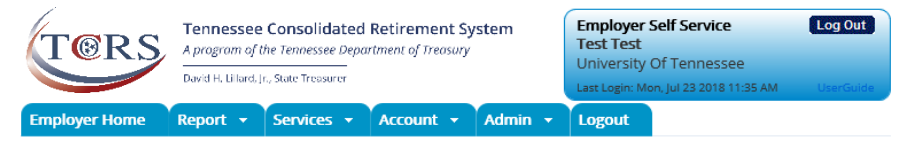

#### **Employer Certification**

| Member Retirement Request: |              |               |               |  |  |  |  |  |
|----------------------------|--------------|---------------|---------------|--|--|--|--|--|
| Member ID:                 | Member Name: | Request Date: | Approved Date |  |  |  |  |  |
| <u>1002270</u>             |              | 7/23/2018     |               |  |  |  |  |  |
| <u>1064610</u>             |              | 7/23/2018     |               |  |  |  |  |  |
| Member Prior Service Re    | equests:     |               |               |  |  |  |  |  |
| Member Refund Reques       | 5:           |               |               |  |  |  |  |  |

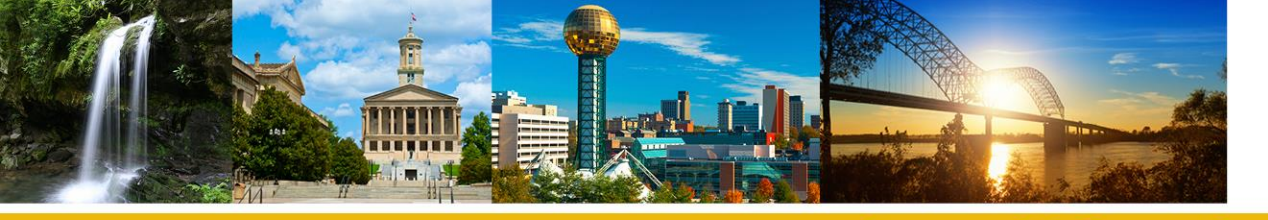

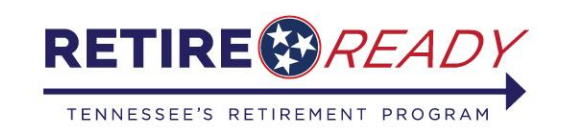

#### **Employer Self-Service Reports**

- All those with ESS access (administrative, employer reporting, and staff) can use the **Reports** screen to generate specific reports.
- Employers needing monthly Employee and Employer contribution reporting history may use the "Record of Monthly Contribution Report for Employer Report"
- To navigate to the Record of Monthly Contribution Report, click on the following menu options: Reports > Monthly Packet
- The report will display the Member ID, Agency code, Name, Salary, Employee and Employer contribution for all codes reported on the monthly file.
- Additionally, Employer Annual Statements are available on the **Reports** screen at the end of each fiscal year.
- To navigate to the Reports screen, click on the following menu options:
   Services > Reports

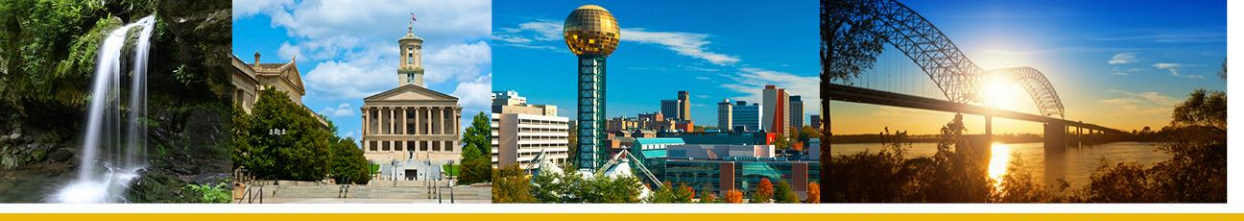

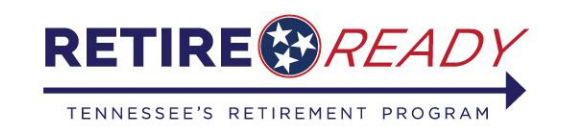

#### Questions? Contact Us RetireReadyTN 1-800-922-7772

Voice automation tip:

Say "TCRS," then "Employer," and you will be directed to an Employer Reporting Specialist.

> Or Email: TCRS.EmployerReporting@tn.gov

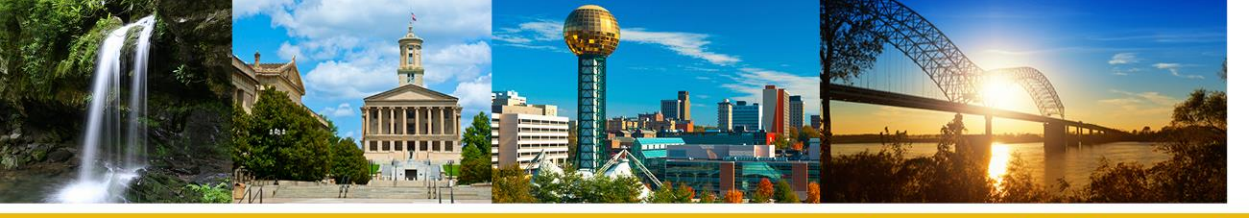

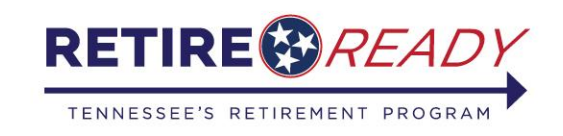

#### **Employer Education and Review Team**

 Jessica Reaves, Assistant Director, Employer Education and Counseling <u>Jessica.Reaves@tn.gov</u>

615-253-5511

• Kimberly Quiney, West TN Education and Review Specialist

Kimberly.Quiney@tn.gov

615-428-3303

• Stephen Coleman, Middle TN Education and Review Specialist

Stephen.Coleman@tn.gov

615-487-0159

• Rena Olden, East TN Education and Review Specialist

Rena.C.Olden@tn.gov

615-476-0959

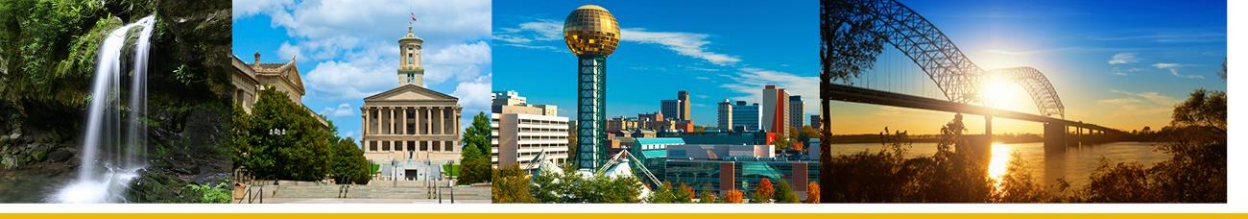

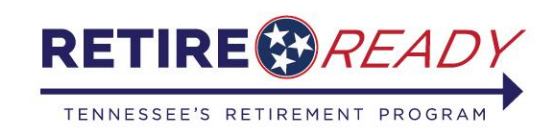

#### **Treasury Outreach Team**

• Drew Freeman, Director, Outreach

Drew.Freeman@tn.gov

615-806-4467

• Tim Joyce, West TN Outreach Representative

<u>Tim.Joyce@tn.gov</u>

901-233-4517

• James Armistead, Middle TN Outreach Representative

James.Armistead@tn.gov

615-289-4447

• Justin Ball, East TN Outreach Representative

Justin.Ball@tn.gov

423-356-1518

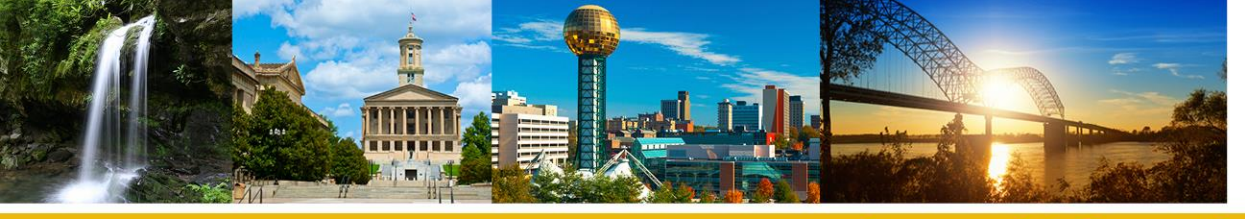

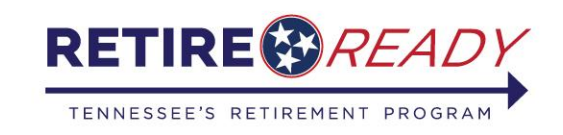

#### Retire*Ready*TN Employer Resources Members and Employers call Retire*Ready*TN 800-922-7772

Extended Hours: 8:00 a.m. to 7:00 p.m. CST